## 製品に登録されたファイルと原料を管理する

| Supplier Intel.com<br>EINS<br>- Supplier Products<br>- Supplier Training<br>Locout          | Registration Product Details Companies  > XXX I Product Name: Creation Date: Supplier Contact: * - indicates required fie Save Co Documents Click on the "Details" lini Add New Document Ingredient. Click on the " Add New Ingredient Add New Ingredient | About Intel Press Room Site Map Support Labs inc. ▼ > 04199 ▼ > TLC-MD-001 TLC-MD-001 St 8/4/2007 7:35:39 PM Cr St MSSUPPLIER SUPPLIER [100001597814] Id ancel Activate Inactivat There are no documents. Click on the "Add New document There are no documents. Click on the an ingredient. Click Delete* link to delete an ingredient. Click There are no ingredient. Click                                  | Contact us<br>inter: Inactive reator: SEIMSSUPPLIER, SUPPLIER cookup Contact<br>con the "Delete" link to delete the document. (s)" button to add new document(s) to the product.<br>on the "History" link to view the history of an | (冒頭スライド)<br>サプライヤトレーニン<br>グの本項目にアクセス<br>いただきありがとうご<br>ざいます。このビデオ<br>の目的は、特定の製品<br>に登録された複数の文<br>書と原料を管理する手<br>順を順にご説明するこ<br>とです。 |
|---------------------------------------------------------------------------------------------|----------------------------------------------------------------------------------------------------|----------------------------------------------------------------------------------------------------|----------------------------------------------------------------------------------------------------|----------------------------------------------------------------------------------------------------|
| Supplier.intel.com<br>Home<br>SEINS<br>- Supplier Products<br>- Supplier Training<br>Logout | Product Detail Companies  XXX  Product Name: Creation Date: Supplier Contact:  + - indicates required Save Documents Click on the "Details" li Add New Docume Lingredient. Click on the "Details" li Add New Ingredient Add New Ingredient                | S  Labs inc. ▼ > 04199 ▼ > TLC-MD-0  TLC-MD-001  S/14/2007 7:35:39 PM SEIMSSUPPLER_SUPPLIER [100001597814]  Field  Cancel Activate Ina  nk to get the details for the document.  There are no docume  the Add New Document(s) butt  nk to get the details for an ingredient.  Toelete <sup>®</sup> link to delete an ingredient.  There are no ingredient.  There are no ingredient.  There are no ingredient. | D01 State: Inactive Creator: SEIMSSUPPLIER, SUPPLIER Lookup Contact Click on the "Delete" link to delete the document (s)" button to add new document(s) to the pr ints. Click on the "History" link to view the history of a ints. | (スライド 1-A)<br>初めに、[Add New<br>Document]ボタンを選<br>択し、新たな文書を追<br>加します。                                                              |
|                                                                                             |                                                                                                    |                                                                                                    |                                                                                                    | (スライド 2-A)<br>簡単な説明を入力しま<br>す。                                                                                                   |

|                                                                             | About Intel                             | Press Room                         | Contact us                                                |                |
|-----------------------------------------------------------------------------|-----------------------------------------|------------------------------------|-----------------------------------------------------------|----------------|
| Leap ahead                                                                  | Registration Site Map                   | Support                            |                                                           |                |
| Supplier.intel.com                                                          | Add Documents                           |                                    |                                                           |                |
| SEIMS                                                                       | Companies ▼ > XXX Labs inc. ▼ > 04      | 199▼ > TLC-MD-001 > Add D          | ocuments                                                  |                |
| <ul> <li><u>Supplier Products</u></li> <li><u>Intel Contacts</u></li> </ul> | Select the "Document Type" and enter an | optional description for each file | you want to upload. Click<br>d" button to start uploadir  |                |
| - Supplier Training                                                         | Document Type Description               | File                               |                                                           |                |
| Loqout                                                                      | IP Information 🔽 lubricant              |                                    |                                                           |                |
|                                                                             | IP Information 💌                        |                                    |                                                           |                |
|                                                                             | IP Information 💌                        |                                    |                                                           |                |
|                                                                             | IP Information 💌                        | ×                                  |                                                           |                |
|                                                                             | IP Information 💌                        | ×                                  |                                                           |                |
|                                                                             | Upload File(s) Cancel                   |                                    |                                                           |                |
|                                                                             |                                         |                                    |                                                           |                |
|                                                                             |                                         |                                    |                                                           | (スライド 2-B)     |
| Choose file                                                                 |                                         | ? 🗾 🗾 🏭                            | 8 🔏                                                       | [Browse]ボタンで 該 |
| Look in: 📋 PDF files                                                        | ▼ ← Ē <sup>2</sup>                      | * III * 8product_id=               | 1498.t=: 💙 🄁 Go 🕴 Link                                    | 当まる DDE ファイル   |
| ADOBE ACR                                                                   | OBAT 7.0 PROFESSIONAL                   | m                                  | Contact us                                                |                |
| My Recent Documents Boron 1.pdf                                             |                                         |                                    |                                                           | を探しより。         |
| Chamber Oi                                                                  | l.doc<br>05.pdf                         |                                    |                                                           |                |
| Desktop Slurry1_06.                                                         | pdf                                     |                                    |                                                           |                |
| TLC_Lubrica                                                                 | nt .pdf                                 |                                    |                                                           |                |
| My Documents                                                                | nt_Rev2.pdf                             | )01 > Add                          | Documents                                                 |                |
|                                                                             | ay ipar                                 | for each fil<br>ck the "Uplo       | e you want to upload. Clic<br>oad" button to start upload |                |
| My Computer                                                                 |                                         | File                               |                                                           |                |
|                                                                             | L                                       |                                    |                                                           |                |
| My Network File name:<br>Places                                             |                                         | Open Cancel                        |                                                           |                |
| rites or type.                                                              |                                         |                                    |                                                           |                |
|                                                                             | IP Information 💌                        | ×                                  |                                                           |                |
|                                                                             | IP Information                          | X                                  |                                                           |                |
|                                                                             | Upload File(s) Cancel                   |                                    |                                                           |                |
|                                                                             |                                         |                                    |                                                           |                |
|                                                                             |                                         |                                    |                                                           |                |
|                                                                             |                                         |                                    |                                                           | (スライド 2-C)     |
|                                                                             |                                         |                                    |                                                           | 適切な PDF ファイル   |
|                                                                             |                                         |                                    |                                                           | を選択します。        |

| Choose file                                                                                                |                                                                                                    |                                                                                                |              | 2 K            | 🔜 🔍 🔥 🌤                                                                                                    |                                                                                                    |
|----------------------------------------------------------------------------------------------------|----------------------------------------------------------------------------------------------------|------------------------------------------------------------------------------------------------|--------------|----------------|----------------------------------------------------------------------------------------------------|----------------------------------------------------------------------------------------------------|
| Lookin:<br>Lookin:<br>My Recent<br>Documents<br>Desktop<br>My Documents                                    | PDF files     ADOBE ACRO     Dpdfs     Soron.pdf     Boron.pdf     Dfromber Oil.c     fintStury2_0     Stury1_06.pc     Stury1_06.pc     Trc_Lubreant     Trc_Lubreant | BAT 7.0 PROFESSIONAL<br>S. pdf<br>if<br>                                                       |              |                | Bproduct_id=1498k=: ♥ ➡ Go j Links j F<br>m Contact us<br>001 > Add Documents<br>for each file you want to upload. Click the '<br>ch the "Upload" button to start uploading th |                                                                                                    |
| My Network<br>Places                                                                                       | File name:<br>Files of type:                                                                                                    | TLC_Lubricant.pdf<br>[All Files (".")<br>[IP Information<br>[IP Information]<br>Upload File(s) | Cancel       | Open<br>Cancel |                                                                                                    |                                                                                                    |
| Choose file<br>Look in:<br>Wy Recent<br>Documents<br>Desktop<br>My Documents<br>My Computer<br>My Computer | PDF files<br>ADOBE ACROBA<br>odds<br>Brown Judi<br>Forch Johnser Olidao<br>First Sturry 205<br>First Sturry 205<br>First Sturry 205<br>First Sturry 205<br>First Sturry 205<br>First Sturry 205<br>First Sturry 205<br>First Sturry 205<br>File name:<br>File sof type:                                                                                                    | T 7.0 PROFESSIONAL                                                                             | ▼ ← È ↔ III・ | Percent Cancel | Contact us      Contact us      Add Documents      e "Upload" button to start uploading the files.                                                                             | (スライド 2-D)<br>[Open]ボタンで、ファ<br>イルを追加します。                                                                             |
|                                                                                                    |                                                                                                    |                                                                                                |              |                |                                                                                                    | <ul> <li>(スライド 2-E)</li> <li>[Document Type]ドロ</li> <li>ップダウンメニューを</li> <li>選択し、新たな文書タ</li> <li>イプを追加します。</li> </ul> |

|                                         | About Tatal Duas                                                                                                    | Page Casted us                                                                                      |                   |
|-----------------------------------------|----------------------------------------------------------------------------------------------------|----------------------------------------------------------------------------------------------------|-------------------|
| (intel)                                 | About Intel Press                                                                                                    | s Room Contact us                                                                                   |                   |
|                                         | Registration Site Map Support                                                                                           | Å                                                                                                   |                   |
| Supplier.intel.com                      | Add Documents                                                                                                    |                                                                                                    |                   |
| Home                                    |                                                                                                    |                                                                                                    |                   |
| SEIMS<br>- Supplier Products            | Companies ▼ > XXX Labs inc. ▼ > 04199 ▼ > TLC-                                                                          | MD-001 > Add Documents                                                                              |                   |
| - Intel Contacts<br>- Supplier Training | Select the "Document Type" and enter an optional descrip<br>(s) to locate the desired pdf file(s) on your computer. The | ption for each file you want to upload. Click th<br>en click the "Upload" button to start uploading |                   |
| Logout                                  | Document Type Description                                                                                               | File                                                                                                |                   |
|                                         | IP Information                                                                                                    |                                                                                                    |                   |
|                                         | TP Information                                                                                                    |                                                                                                    |                   |
|                                         | IP Information                                                                                                    | from the drop down menu                                                                             |                   |
|                                         | IP Information                                                                                                    |                                                                                                    |                   |
|                                         |                                                                                                    |                                                                                                    |                   |
|                                         | Upload File(s) Cancel                                                                                                   |                                                                                                    |                   |
|                                         |                                                                                                    |                                                                                                    |                   |
|                                         |                                                                                                    |                                                                                                    |                   |
|                                         |                                                                                                    |                                                                                                    |                   |
|                                         |                                                                                                    |                                                                                                    |                   |
| Supplier.intel.com                      |                                                                                                    |                                                                                                    | (スライド 2-F)        |
|                                         | Add Documents                                                                                                    |                                                                                                    | MFIT1を選択しま        |
| Home<br>SEIMS                           | Companies ▼ > XXX Labs inc. ▼ > 04199 ▼ > TLC-                                                                          | MD-001 > Add Documents                                                                              | [INDIT]を選択しよ<br>ナ |
| - Supplier Products                     | Select the "Document Type" and enter an optional descri                                                                 | 9 0                                                                                                 |                   |
| - Supplier Training                     | (s) to locate the desired pdf file(s) on your computer. The                                                             |                                                                                                    |                   |
| <u>Loqout</u>                           | IP Information V lubricant                                                                                              | C:\Documents and Settings\sjacosta\Des                                                              |                   |
|                                         | IP Information                                                                                                    |                                                                                                    |                   |
|                                         | IP Information                                                                                                    |                                                                                                    |                   |
|                                         | CPIF<br>EHS Data Matrix                                                                                                 |                                                                                                    |                   |
|                                         | Toxicology Study<br>Other                                                                                               |                                                                                                    |                   |
|                                         |                                                                                                    |                                                                                                    |                   |
|                                         | Upload File(s) Cancel                                                                                                   |                                                                                                    |                   |
|                                         |                                                                                                    |                                                                                                    |                   |
|                                         |                                                                                                    |                                                                                                    |                   |
|                                         |                                                                                                    |                                                                                                    |                   |
|                                         |                                                                                                    |                                                                                                    | (スライド 2-G)        |
| Supplier intel.com                      | Add De sum entre                                                                                                    |                                                                                                    | ここでも簡単な説明を        |
|                                         |                                                                                                    |                                                                                                    | 入力します             |
| Home<br>SEIMS                           | Companies ▼ > XXX Labs inc. ▼ > 04199 ▼ > T                                                                             | LC-MD-001 > Add Documents                                                                           |                   |
| - Supplier Products                     | Select the "Document Type" and enter an optional de                                                                     | scription for each file you want to upload. Cl                                                      |                   |
| - Supplier Training                     | (s) to locate the desired pdf file(s) on your computer. Document Type Description                                       | . Then click the "Upload" button to start uploa                                                     |                   |
| <u>Loqout</u>                           | IP Information V lubricant                                                                                              | C:\Documents and Settings\sjacosta                                                                  |                   |
|                                         | MEIT                                                                                                    |                                                                                                    |                   |
|                                         | IP Information                                                                                                    |                                                                                                    |                   |
|                                         | IP Information                                                                                                    |                                                                                                    |                   |
|                                         | IP Information                                                                                                    |                                                                                                    |                   |
|                                         |                                                                                                    |                                                                                                    |                   |
|                                         | Upload File(s) Cancel                                                                                                   |                                                                                                    |                   |
|                                         |                                                                                                    |                                                                                                    |                   |
|                                         |                                                                                                    |                                                                                                    | (スライド 2-H)        |
|                                         |                                                                                                    |                                                                                                    | [Browse]ボタンで、2    |

| Choose file                             |                                                                                                    | [] [] [] [] [] [] [] [] [] [] [] []    | 釆日のファイルを控し                               |
|-----------------------------------------|----------------------------------------------------------------------------------------------------|----------------------------------------|------------------------------------------|
| Look in: 🗀 PDF files                    |                                                                                                    | 8product id=1498t=: V 🔁 Go             | 省日のノアイルを採し                               |
|                                         |                                                                                                    |                                        | ます。                                      |
|                                         |                                                                                                    | m Contact us                           |                                          |
| My Recent Boron 1.pd<br>Documents       |                                                                                                    |                                        |                                          |
| Chamber O                               | l.doc                                                                                                    |                                        |                                          |
| Deskton                                 | _05.pdf                                                                                                    |                                        |                                          |
| Spray.pdf                               | par                                                                                                    |                                        |                                          |
| TLC_Lubric                              | nt .pdf                                                                                                    |                                        |                                          |
| My Documents TLC_Lubric                 | nt_Rev2.pdf                                                                                                    | 001 > Add Documents                    |                                          |
| 📩 Trc-110-Sp                            | ay.pdf                                                                                                    |                                        |                                          |
| Mu Computer                             |                                                                                                    | ck the "Upload" button to start uplo   |                                          |
| my comparer                             |                                                                                                    | File                                   |                                          |
| S                                       |                                                                                                    | C:\Documents and Settings\sjacos       |                                          |
| My Network File name:                   | Spray.pdf                                                                                                    | 1                                      |                                          |
| Files of type:                          | All Files (".") Cancel                                                                                                   |                                        |                                          |
|                                         |                                                                                                    |                                        |                                          |
|                                         | IP Information 👻                                                                                                    | x<br>v                                 |                                          |
|                                         | IP Information 💌                                                                                                    | ×                                      |                                          |
|                                         |                                                                                                    |                                        |                                          |
|                                         | Upload File(s) Cancel                                                                                                    |                                        |                                          |
|                                         |                                                                                                    |                                        |                                          |
|                                         |                                                                                                    |                                        | $(7 \Rightarrow 2 \lor 2 \Rightarrow 1)$ |
|                                         |                                                                                                    |                                        | (スフィト 2-1)                               |
| Supplier.intel.com                      | Add Documents                                                                                                    |                                        | [Upload Files]ボタンを                       |
|                                         |                                                                                                    |                                        |                                          |
| Home                                    |                                                                                                    |                                        | 選択しよう。                                   |
| - Supplier Products                     | Companies • > XXX Labs inc. • > 04199 • > 1EC-W                                                                          | D-001 > Aud Documents                  |                                          |
| - Intel Contacts                        | Select the "Document Type" and enter an optional descrip<br>(s) to locate the desired odf file(s) on your computer. They | tion for each file you want to upload. |                                          |
| - Supplier Training                     | Document Type Description                                                                                                | File                                   |                                          |
| <u>Loqout</u>                           | IP Information 💙 lubricant                                                                                               | C:\Documents and Settings\sjaco        |                                          |
|                                         |                                                                                                    | Concernents and Cattingsheiges         |                                          |
|                                         | MEII Spray 12                                                                                                    | C.Documents and Settings(s)aco         |                                          |
|                                         | IP Information                                                                                                    |                                        |                                          |
|                                         | IP Information 🔽                                                                                                    |                                        |                                          |
|                                         | IP Information                                                                                                    |                                        |                                          |
|                                         |                                                                                                    |                                        |                                          |
|                                         | Upload File(s) Cancel                                                                                                    |                                        |                                          |
|                                         |                                                                                                    |                                        |                                          |
| IMPORTANT: Use of this site ind         | cates assent to Click the <b>Upload File(s)</b> button                                                                   | ©2007 Intel Corporation                |                                          |
| I                                       |                                                                                                    |                                        |                                          |
|                                         |                                                                                                    |                                        |                                          |
| Supplier intel com                      |                                                                                                    |                                        | (スフイド3)                                  |
|                                         | Product Details                                                                                                    |                                        | 2つの文書タイプが登                               |
| Home                                    |                                                                                                    |                                        |                                          |
| SEIMS                                   | Companies ▼ > XXX Labs inc. ▼ > 04199 ▼ > T                                                                              | LC-MD-001                              | す お こ れ 、 使 用 り 能 と な                    |
| - Supplier Products                     | You can change the parts of the product or change th                                                                     | e Supplier Contact from the available  | りました。                                    |
| - Intel Contacts<br>- Supplier Training | button to look up the Supplier Contact Name. Click "S                                                                    | Save" to save the product name an      |                                          |
| Logeut                                  | *Droduct Name                                                                                                    | Chata .                                |                                          |
| Logoat                                  | Product Name: ILC-MD-001                                                                                                 | State: Inactive                        |                                          |
|                                         | SEIMSSUPPLIER, SUPPLI                                                                                                    | ICreator: ISEIMSSUPPLI                 |                                          |
|                                         | Supplier Contact: [100001597814]                                                                                         | Lookup Contact                         |                                          |
|                                         | * - indicates required field                                                                                             |                                        |                                          |
|                                         | Save Cancel Activate                                                                                                    | Inactivate                             |                                          |
|                                         |                                                                                                    |                                        |                                          |
|                                         | Documents                                                                                                    |                                        |                                          |
|                                         | Add New Document(s)                                                                                                    | cument, Click on the "Delete" link t   |                                          |
|                                         | Doc Type Creator                                                                                                    | Created On <u>Current</u>              |                                          |
|                                         | IP Information SEIMSSUPPLIER, 8/14                                                                                       | /2007 7:36:45 PM_TLC_Lubricant         |                                          |
|                                         | SUPPLIER 0/14                                                                                                    | concarte                               |                                          |
|                                         | MEIT SEIMSSUPPLIER, 8/14<br>SUPPLIER 8/14                                                                                | /2007 7:36:48 PM Spray.pdf             |                                          |
|                                         | Ingredients                                                                                                    |                                        |                                          |
|                                         | Click on the "Details" link to get the details for an ing                                                                | redient. Click on the "History" link t |                                          |

|                                                                                                    |                                                                                                 |                                                 |                                       |                           |                                           | $(\gamma = \langle   \rangle \rangle)$ |
|----------------------------------------------------------------------------------------------------|-------------------------------------------------------------------------------------------------|-------------------------------------------------|---------------------------------------|---------------------------|-------------------------------------------|----------------------------------------|
| Home                                                                                                   |                                                                                                 |                                                 |                                       |                           |                                           | (スフイト4)                                |
| <u>SEIMS</u>                                                                                           | Companies 🔻 > XXX La                                                                            | abs inc. 🔻 > 0419                               | 9 ▼ > TLC-MD-I                        | 001                       |                                           | この製品に原料を追加                             |
| <ul> <li><u>Supplier Products</u></li> <li><u>Intel Contacts</u></li> <li>Supplier Training</li> </ul> | You can change the name<br>button to look up the Supp                                           | of the product or c<br>blier Contact Name.      | hange the Suppli<br>Click "Save" to   | er Contact<br>save the pr | from the product. U<br>roduct name and Su | してみましょう。                               |
| Logout                                                                                                 | *Product Name:                                                                                  | TLC-MD-001                                      |                                       | State:                    | Inactive                                  | [Add New Ingredients]                  |
|                                                                                                    | Creation Date:                                                                                  | 8/14/2007 7:35:3                                | 39 PM                                 | Creator                   | : SEIMSSUPPLIER,                          | ホタンを選択します。                             |
|                                                                                                    | Supplier Contact:                                                                               | SEIMSSUPPLIER,<br>[100001597814]                | SUPPLIER                              | Lookup                    | Contact                                   |                                        |
|                                                                                                    | * - indicates required fiel                                                                     | ł                                               |                                       |                           |                                           |                                        |
|                                                                                                    | Save Ca                                                                                         | incel Activ                                     | /ate Ina                              | ctivate                   |                                           |                                        |
|                                                                                                    | Documents<br>Click on the "Details" link<br>Add New Document(s                                  | to get the details fo                           | r the document.                       | Click on th               | e "Delete" link to di                     |                                        |
|                                                                                                    | Doc Type                                                                                        | Creator                                         | Create                                | d On                      | Current File                              |                                        |
|                                                                                                    | IP Information SE                                                                               | IMSSUPPLIER,<br>PPLIER                          | 8/14/2007 7                           | 36:45 PM                  | TLC_Lubricant .pdf                        |                                        |
|                                                                                                    | MEIT SE                                                                                         | IMSSUPPLIER,<br>PPLIER                          | 8/14/2007 7                           | 36:48 PM                  | Spray.pdf                                 |                                        |
|                                                                                                    | Ingredients<br>Click on the "Details" link<br>ingredient. Click on the "D<br>Add New Ingredient | to get the details fo<br>pelete" link to delete | er an ingredient.<br>e an ingredient. | Click on the              | e "History" link to vi                    |                                        |
|                                                                                                    |                                                                                                 | <br>Then                                        | e are no ingredie                     | nts.                      |                                           |                                        |
|                                                                                                    | Click the A                                                                                     | dd New Ingred                                   | lient button                          |                           |                                           |                                        |
|                                                                                                    |                                                                                                 |                                                 |                                       |                           |                                           |                                        |
|                                                                                                    |                                                                                                 |                                                 |                                       |                           |                                           |                                        |
|                                                                                                    | Standion i Site Flag i                                                                          | Support                                         |                                       |                           |                                           | (スライド 5)                               |
| Supplier.intel.com                                                                                     | radiant Dataila                                                                                 |                                                 |                                       |                           |                                           | 原料名を入力します。                             |
| Home                                                                                                   | redient Details                                                                                 |                                                 |                                       |                           |                                           | (1)                                    |
| SEIMS Co.                                                                                              | mpanies ▼ > XXX Labs inc. ▼ > 041                                                               | 99▼ > TLC-MD-001 >                              | New Ingredient                        |                           |                                           |                                        |
| - Intel Contacts the '                                                                                 | r the attributes for the new ingredient<br>"Cancel" button to go back to the Produ              | and then click the "Save I<br>ict List page.    | ngredient" button to s                | ave the new ir            | ngredient. Click                          | 今有家を入力します                              |
| Logout                                                                                                 |                                                                                                 |                                                 | Zinc                                  |                           |                                           |                                        |
| *In                                                                                                    | igredient Name:                                                                                 |                                                 |                                       |                           |                                           | (2)                                    |
| *CI                                                                                                    | omponent Percentage:                                                                            |                                                 | 10%                                   |                           | ~                                         |                                        |
| Ple                                                                                                    | ase check box if chemical ingredient                                                            | does <u>not</u> have a CAS                      |                                       |                           |                                           | CAS 香亏を入刀しま                            |
| *0                                                                                                    | AS #:                                                                                           |                                                 | 68649-42-3                            |                           |                                           | す。(3)                                  |
| Int                                                                                                    | ellectual Property:                                                                             |                                                 |                                       |                           |                                           |                                        |
| Cre                                                                                                    | ated By:<br>ated On:                                                                            |                                                 | SEIMSSUPPLIER, SU                     | PPLIER                    |                                           | + C) - FT ( 11 ) 1                     |
| Las                                                                                                    | st Updated By:<br>st Updated On:                                                                |                                                 | SEIMSSUPPLIER, SU                     | PPLIER                    |                                           | さらに、[Intellectual                      |
| *-;                                                                                                    | indicates required field                                                                        |                                                 |                                       |                           |                                           | Property]チェックボッ                        |
| Sa                                                                                                    | ve Ingredient Cancel                                                                            |                                                 |                                       |                           |                                           | クスを選択します。                              |
| IMPORTANT: Use of this site indicates ass                                                              | ent Click the Save Ingredient b                                                                 | utton                                           | @2007 Intel Corpor                    | ation                     |                                           | (4)                                    |
| Done .                                                                                                 |                                                                                                 |                                                 |                                       |                           | 👌 🔍 Local                                 | (ד)                                    |
|                                                                                                    |                                                                                                 |                                                 |                                       |                           |                                           | この後 「0」ギタン                             |
|                                                                                                    |                                                                                                 |                                                 |                                       |                           |                                           | ての仮、[Save]小グン                          |
|                                                                                                    |                                                                                                 |                                                 |                                       |                           |                                           | 5                                      |
|                                                                                                    |                                                                                                 |                                                 |                                       |                           |                                           | を選択します。(5)                             |
|                                                                                                    |                                                                                                 |                                                 |                                       |                           |                                           | を選択します。(5)                             |
|                                                                                                    |                                                                                                 |                                                 |                                       |                           |                                           | を選択します。(5)<br>(スライド 6)                 |
|                                                                                                    |                                                                                                 |                                                 |                                       |                           |                                           | を選択します。(5)<br>(スライド 6)<br>説明なし         |

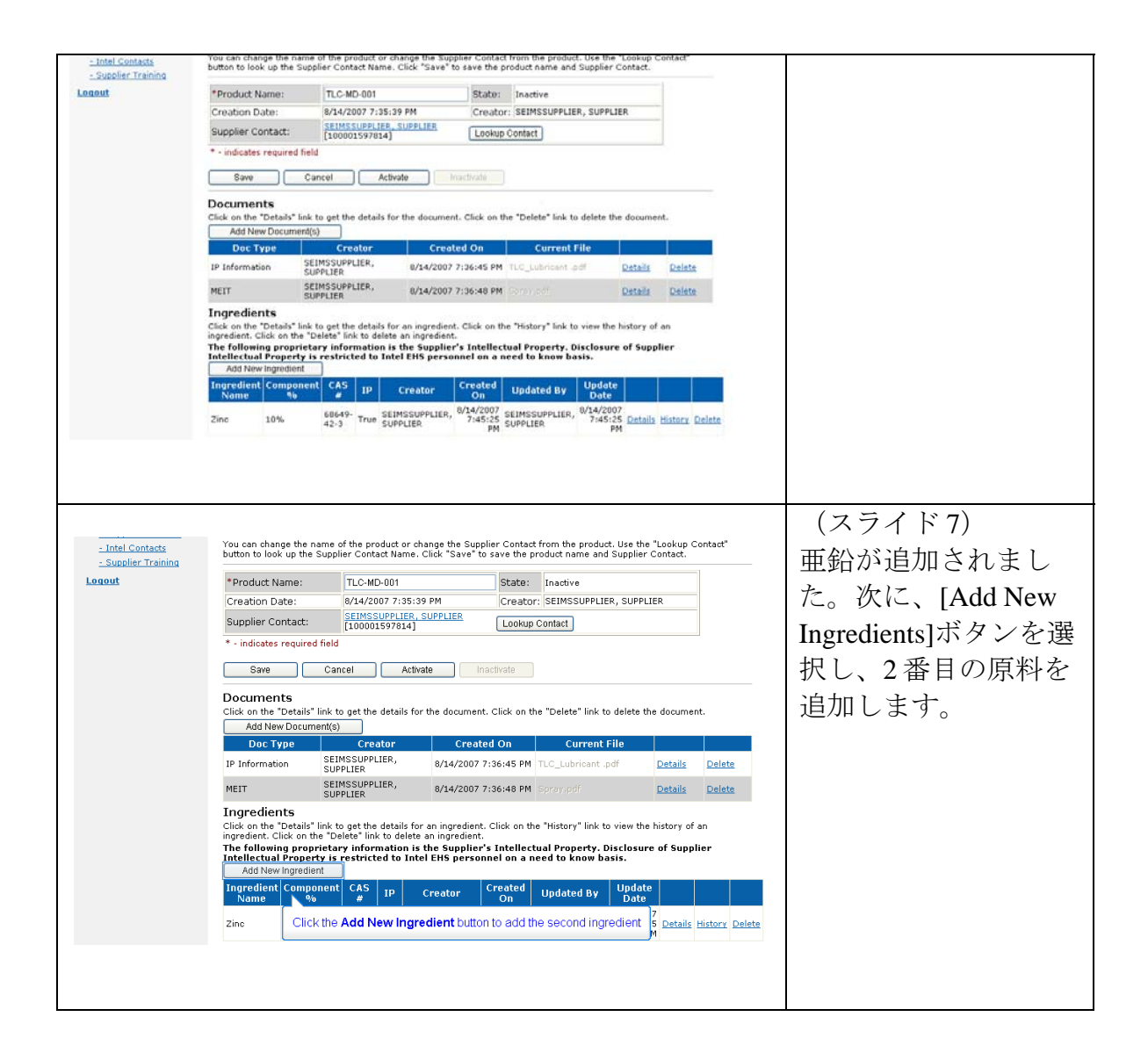

| Supplier.intel.com                                                                                                    |                                                                                                    | and load                                                                                                    | Detelle                                                                                                    |                                                                                                    |                                                                                                    | (スライド 8)                                                                                |
|----------------------------------------------------------------------------------------------------|----------------------------------------------------------------------------------------------------|----------------------------------------------------------------------------------------------------|----------------------------------------------------------------------------------------------------|----------------------------------------------------------------------------------------------------|----------------------------------------------------------------------------------------------------|-----------------------------------------------------------------------------------------|
|                                                                                                    | ing                                                                                                    |                                                                                                    | 同堆の手順で面料タ                                                                                                    |                                                                                                    |                                                                                                    |                                                                                         |
| Home                                                                                                    |                                                                                                    |                                                                                                    |                                                                                                    |                                                                                                    | 同様の手順で原料名                                                                                                    |                                                                                         |
| - Supplier Products                                                                                                    | s                                                                                                    | ompanies 🔻                                                                                                    | ' > XXX Labs inc. ♥ > l                                                                                                    | [Acetone]を追加しま                                                                                                    |                                                                                                    |                                                                                         |
| - Intel Contacts                                                                                                    | Ent<br>the                                                                                                    | ter the attribu<br>e "Cancel" bu                                                                                                    | utes for the new ingredie<br>Itton to go back to the Pr                                                                                                    | す。                                                                                                    |                                                                                                    |                                                                                         |
| - Supplier Training                                                                                                    | 1                                                                                                    |                                                                                                    |                                                                                                    |                                                                                                    | Acetone                                                                                                    |                                                                                         |
| Luquut                                                                                                    |                                                                                                    | •                                                                                                    |                                                                                                    |                                                                                                    |                                                                                                    |                                                                                         |
|                                                                                                    |                                                                                                    | Ingrealent K                                                                                                    | vame:                                                                                                    |                                                                                                    |                                                                                                    |                                                                                         |
|                                                                                                    |                                                                                                    |                                                                                                    |                                                                                                    |                                                                                                    |                                                                                                    |                                                                                         |
|                                                                                                    | *0                                                                                                    | Component                                                                                                    | Percentage:                                                                                                    |                                                                                                    | 12%                                                                                                    |                                                                                         |
|                                                                                                    | Pli                                                                                                    | lease check<br>umber:                                                                                                    | box if chemical ingredi                                                                                                    | ient does <u>not</u> have a CAS                                                                                                    |                                                                                                    |                                                                                         |
|                                                                                                    | *0                                                                                                    | CAS #:                                                                                                    |                                                                                                    |                                                                                                    | 67-64-1                                                                                                    |                                                                                         |
|                                                                                                    | In                                                                                                    | ntellectual Pi                                                                                                    | roperty:                                                                                                    |                                                                                                    |                                                                                                    |                                                                                         |
|                                                                                                    | Cr                                                                                                    | reated By:                                                                                                    |                                                                                                    |                                                                                                    | SEIMSSUPPLIER,                                                                                                    |                                                                                         |
|                                                                                                    | Cr                                                                                                    | reated On:<br>act Undated                                                                                                    | 1 Bot                                                                                                    |                                                                                                    |                                                                                                    |                                                                                         |
|                                                                                                    | La                                                                                                    | ast Opdated<br>ast Updated                                                                                                    | i On:                                                                                                    |                                                                                                    | SEIMSSOFFEIER,                                                                                                    |                                                                                         |
|                                                                                                    | * -                                                                                                    | - indicates re                                                                                                    | quired field                                                                                                    |                                                                                                    |                                                                                                    |                                                                                         |
|                                                                                                    | s                                                                                                    | Save Ingredier                                                                                                    | nt Cancel                                                                                                    |                                                                                                    |                                                                                                    |                                                                                         |
|                                                                                                    |                                                                                                    |                                                                                                    |                                                                                                    |                                                                                                    |                                                                                                    |                                                                                         |
| MPORTANT: Use of this sit                                                                                                    | ite indicates as                                                                                                    | ssent Click                                                                                                    | the Save Ingredien                                                                                                    | t button                                                                                                    | ©2007 Intel Co                                                                                                    |                                                                                         |
|                                                                                                    |                                                                                                    |                                                                                                    | -                                                                                                    |                                                                                                    |                                                                                                    |                                                                                         |
|                                                                                                    |                                                                                                    |                                                                                                    |                                                                                                    |                                                                                                    |                                                                                                    |                                                                                         |
|                                                                                                    |                                                                                                    |                                                                                                    |                                                                                                    |                                                                                                    |                                                                                                    |                                                                                         |
|                                                                                                    |                                                                                                    |                                                                                                    |                                                                                                    |                                                                                                    |                                                                                                    |                                                                                         |
|                                                                                                    |                                                                                                    |                                                                                                    |                                                                                                    |                                                                                                    |                                                                                                    |                                                                                         |
|                                                                                                    |                                                                                                    |                                                                                                    |                                                                                                    |                                                                                                    |                                                                                                    |                                                                                         |
| *Product Name:                                                                                                    | : Т                                                                                                    | 1 C-MD-001                                                                                                    | ]                                                                                                    | State: Inactive                                                                                                    |                                                                                                    | (スライドの)                                                                                 |
| *Product Name:                                                                                                    | : T                                                                                                    | LC-MD-001                                                                                                    | 35:39 PM                                                                                                    | State: Inactive<br>Creator: SEIMSSUPPLI                                                                                                    | ER. SUPPLIER                                                                                                    | (スライド9)                                                                                 |
| *Product Name:<br>Creation Date:<br>Supplier Contact                                                                                                    | : T<br>8/<br>*: SI                                                                                                    | LC-MD-001<br>/14/2007 7:<br>EIMSSUPPL                                                                                                    | 35:39 PM<br>IER, SUPPLIER                                                                                                    | State: Inactive<br>Creator: SEIMSSUPPLI                                                                                                    | ER, SUPPLIER                                                                                                    | (スライド 9)<br><b>2</b> つの原料が追加でき                                                          |
| *Product Name:<br>Creation Date:<br>Supplier Contact                                                                                                    | : T<br>8/<br>st: Si<br>[1                                                                                                    | LC-MD-001<br>/14/2007 7:<br>EIMSSUPPL<br>1000015978                                                                                                    | 35:39 PM<br><u>IER, SUPPLIER</u><br>14]                                                                                                    | State: Inactive<br>Creator: SEIMSSUPPLI<br>Lookup Contact                                                                                                    | ER, SUPPLIER                                                                                                    | (スライド 9)<br>2 つの原料が追加でき<br>ました。ここで、アセ                                                   |
| *Product Name:<br>Creation Date:<br>Supplier Contact<br>* - indicates requi                                                                                                    | : T<br>8/<br>st: Si<br>[1<br>uired field                                                                                                    | "LC-MD-001<br>/14/2007 7:<br>EIMSSUPPL:<br>1000015978                                                                                                    | 35:39 PM<br>IER, SUPPLIER<br>14]                                                                                                    | State: Inactive<br>Creator: SEIMSSUPPLI<br>Lookup Contact                                                                                                    | ER, SUPPLIER                                                                                                    | <ul> <li>(スライド9)</li> <li>2つの原料が追加できました。ここで、アセトンの含有率を12パ</li> </ul>                     |
| *Product Name:<br>Creation Date:<br>Supplier Contact<br>* - indicates requi                                                                                                    | : T<br>8/<br>ct: <u>St</u><br>uired field<br>Cancel                                                                                                    | LC-MD-001<br>/14/2007 7:<br>EIMSSUPPL<br>1000015978                                                                                                    | 35:39 PM<br>IER, SUPPLIER<br>14]<br>Activate Inact                                                                                                    | State: Inactive<br>Creator: SEIMSSUPPLI<br>Lookup Contact                                                                                                    | ER, SUPPLIER                                                                                                    | (スライド9)<br>2つの原料が追加でき<br>ました。ここで、アセ<br>トンの含有率を12パ                                       |
| *Product Name:<br>Creation Date:<br>Supplier Contact<br>* - indicates requi                                                                                                    | : T<br>8/<br>st: St<br>iired field<br>Cancel                                                                                                    | LC-MD-001<br>/14/2007 7:<br>EIMSSUPPL<br>1000015978                                                                                                    | 35:39 PM<br>IER, SUPPLIER<br>14]<br>Activate Inact                                                                                                    | State: Inactive<br>Creator: SEIMSSUPPLI<br>Lookup Contact                                                                                                    | ER, SUPPLIER                                                                                                    | <ul> <li>(スライド9)</li> <li>2つの原料が追加できました。ここで、アセトンの含有率を12パーセントから22パー</li> </ul>           |
| *Product Name:<br>Creation Date:<br>Supplier Contact<br>* - indicates requi<br>Save<br>Documents<br>Click on the "Detai                                                                                                    | : T<br>87<br>ct: SI<br>Lired field<br>Cancel                                                                                                    | LC-MD-001<br>/14/2007 7:<br>EIMSSUPPL<br>1000015978                                                                                                    | 35:39 PM<br>IER, SUPPLIER<br>14]<br>Activate Inact                                                                                                    | State: Inactive<br>Creator: SEIMSSUPPLI<br>Lookup Contact<br>ivate                                                                                                    | ER, SUPPLIER                                                                                                    | <ul> <li>(スライド9)</li> <li>2つの原料が追加できました。ここで、アセトンの含有率を12パーセントから22パーセントに変更します。</li> </ul> |
| * Product Name:<br>Creation Date:<br>Supplier Contact<br>* - indicates requi<br>Save<br>Documents<br>Click on the "Detai<br>Add New Doc                                                                                                    | : T<br>8/<br>ct: Si<br>Lired field<br>Cancel<br>ails" link to g<br>cument(s)                                                                                                    | TLC-MD-001<br>/14/2007 7:<br>EIMSSUPPL<br>1000015978                                                                                                    | 35:39 PM<br>IER, SUPPLIER<br>14]<br>Activate Inact                                                                                                    | State: Inactive<br>Creator: SEIMSSUPPLI<br>Lookup Contact<br>ivate                                                                                                    | ER, SUPPLIER                                                                                                    | (スライド9)<br>2つの原料が追加でき<br>ました。ここで、アセ<br>トンの含有率を12パ<br>ーセントから22パー<br>セントに変更します。           |
| * Product Name:<br>Creation Date:<br>Supplier Contact<br>* - indicates requi<br>Save<br>Documents<br>Click on the "Detai<br>Add New Doc<br>Doc Type                                                                                                    | : T<br>8/<br>st: [1<br>iired field<br>Cancel<br>ails" link to g<br>cument(s)                                                                                                    | ILC-MD-001         /14/2007 7:         EIMSSUPPLI         1000015978         II         II         II         II         II         II         II         II         III         III         III         III         III         III         III         III         IIII         IIIIIIIIIIIIIIIIIIIIIIIIIIIIIIIIIIII                                                                                                    | 35:39 PM<br>IER, SUPPLIER<br>14]<br>Activate Inact<br>Is for the document. C<br>Created                                                                                                    | State:     Inactive       Creator:     SEIMSSUPPLI       Lookup Contact     Inactive       livate     Inactive       Click on the "Delete" link to the "Delete" link to the "Delete" link to the "Delete" link to the total total | ER, SUPPLIER                                                                                                    | (スライド9)<br>2つの原料が追加でき<br>ました。ここで、アセ<br>トンの含有率を12パ<br>ーセントから22パー<br>セントに変更します。           |
| * Product Name:<br>Creation Date:<br>Supplier Contact<br>* - indicates requi<br>Save<br>Documents<br>Click on the "Detai<br>Add New Doc<br>Doc Type<br>IP Information                                                                                                    | : T<br>8/<br>st: SI<br>1<br>ired field<br>Cancel<br>ails" link to g<br>cument(s)<br>SEIMS:<br>SUPPLI                                                                                                    | LC-MD-001           /14/2007 7:           EIMSSUPPLI           1000015978           II           II           II           II           II           II           II           III           III           III           III           III           III           IIII           IIIIIIIIIIIIIIIIIIIIIIIIIIIIIIIIIIII                                                                                                    | 35:39 PM<br>IER, SUPPLIER<br>14]<br>Activate Inact<br>ils for the document. C<br>Created<br>8/14/2007 7:3                                                                                                    | State:       Inactive         Creator:       SEIMSSUPPLI         Lookup Contact       Inactive         ivate       Inactive         Click on the "Delete" link in the "Delete" link in the indexes       Inactive         On       Current         6:45 PM       TLC_Lubricant                                                                                                    | ER, SUPPLIER<br>to delete the docu<br>File                                                                                                    | (スライド9)<br>2つの原料が追加でき<br>ました。ここで、アセ<br>トンの含有率を12パ<br>ーセントから22パー<br>セントに変更します。           |
| * Product Name:<br>Creation Date:<br>Supplier Contact<br>* - indicates requi<br>Save<br>Documents<br>Click on the "Detai<br>Add New Doc<br>Doc Type<br>IP Information<br>MEIT                                                                                                    | : T<br>8,<br>2t: Si<br>1<br>1<br>Cancel<br>Cancel<br>ails" link to g<br>cument(s)<br>SEIMS:<br>SUPPLI<br>SEIMS:                                                                                                    | CC-MD-001<br>/14/2007 7:<br>EIMSSUPPLIER,<br>International Supplier,<br>International Supplier,<br>International Supplier,<br>International Supplier,<br>International Supplier,<br>International Supplier,<br>International Supplier,<br>International Supplier,                                                                                                    | 35:39 PM<br>IER, SUPPLIER<br>14]<br>Activate Inact<br>Is for the document. C<br>Created<br>8/14/2007 7:3<br>8/14/2007 7:3                                                                                                    | State:       Inactive         Creator:       SEIMSSUPPLI         Lookup Contact                                                                                                    | ER, SUPPLIER<br>to delete the docu<br>File Detai<br>Detai                                                                                                    | (スライド9)<br>2つの原料が追加でき<br>ました。ここで、アセ<br>トンの含有率を12パ<br>ーセントから22パー<br>セントに変更します。           |
| * Product Name:<br>Creation Date:<br>Supplier Contact<br>* - indicates requi<br>Save<br>Documents<br>Click on the "Detai<br>Add New Doc<br>Doc Type<br>IP Information<br>MEIT                                                                                                    | : T<br>B<br>B<br>C<br>Cancel<br>Cancel<br>ails" link to g<br>current(s)<br>SEIMS:<br>SUPPLI<br>SEIMS:                                                                                                    | TLC-MD-001<br>/14/2007 7:<br>EIMSSUPPLI<br>1000015978<br>d<br>get the detai<br>Creator<br>SUPPLIER,<br>IER<br>SUPPLIER,<br>IER                                                                                                    | 35:39 PM<br>IER, SUPPLIER<br>14]<br>Activate Inact<br>Is for the document. C<br>Created<br>8/14/2007 7:3<br>8/14/2007 7:3                                                                                                    | State:       Inactive         Creator:       SEIMSSUPPLI         Lookup Contact                                                                                                    | ER, SUPPLIER                                                                                                    | (スライド9)<br>2つの原料が追加でき<br>ました。ここで、アセ<br>トンの含有率を12パ<br>ーセントから22パー<br>セントに変更します。           |
| * Product Name:<br>Creation Date:<br>Supplier Contact<br>* - indicates requi<br>Save<br>Documents<br>Click on the "Detai<br>Add New Doct<br>Doc Type<br>IP Information<br>MEIT<br>Ingredients<br>Click on the "Detai                                                                                                    | : T<br>B/<br>B/<br>Cancel<br>ails" link to g<br>cument(s)<br>SEIMS:<br>SUPPLI<br>SEIMS:<br>SUPPLI<br>ails" link to a                                                                                                    | CC-MD-001<br>/14/2007 7:<br>EIMSSUPPLI<br>1000015978<br>I<br>get the detai<br>Creator<br>ISUPPLIER,<br>IER<br>ISUPPLIER,<br>IER<br>get the detai                                                                                                    | 35:39 PM<br>IER, SUPPLIER<br>14]<br>Activate Inact<br>Is for the document. C<br>Created<br>8/14/2007 7:3<br>8/14/2007 7:3                                                                                                    | State:       Inactive         Creator:       SEIMSSUPPLI         Lookup Contact                                                                                                    | ER, SUPPLIER                                                                                                    | (スライド9)<br>2つの原料が追加でき<br>ました。ここで、アセ<br>トンの含有率を12パ<br>ーセントから22パー<br>セントに変更します。           |
| * Product Name:<br>Creation Date:<br>Supplier Contact<br>* - indicates requi<br>Save<br>Documents<br>Click on the "Detai<br>Add New Doc<br>Doc Type<br>IP Information<br>MEIT<br>Ingredients<br>Click on the "Detai<br>ingredient. Click on<br>The following creater                                                                                                    | : T<br>B/<br>B/<br>Cancel<br>ails" link to g<br>cument(s)<br>SEIMS:<br>SUPPLI<br>SEIMS:<br>SUPPLI<br>seils" link to g<br>on the "Delet                                                                                                    | TLC-MD-001<br>/14/2007 7:<br>EIMSSUPPLI<br>1000015978<br>el<br>get the detai<br>Creator<br>SUPPLIER,<br>IER<br>SSUPPLIER,<br>IER<br>get the detai<br>te" link to d                                                                                                    | 35:39 PM<br>IER, SUPPLIER<br>14]<br>Activate Inact<br>ils for the document. C<br>Created<br>8/14/2007 7:3<br>8/14/2007 7:3<br>Ils for an ingredient. Cleate an ingredient. Cleate an ingredient. Cleate an ingredient.                                                                                                    | State:       Inactive         Creator:       SEIMSSUPPLI         Lookup Contact       Indextore         ivate       Indextore         Click on the "Delete" link in the indextore       Indextore         6:45 PM       TLC_Lubricant         6:48 PM       Spray.pdf         lick on the "History" link in the indextore       Intellectual Property                                                                                                    | ER, SUPPLIER                                                                                                    | (スライド9)<br>2つの原料が追加でき<br>ました。ここで、アセ<br>トンの含有率を12パ<br>ーセントから22パー<br>セントに変更します。           |
| * Product Name:<br>Creation Date:<br>Supplier Contact<br>* - indicates requi<br>Save<br>Documents<br>Click on the "Detai<br>Add New Doc<br>Doc Type<br>IP Information<br>MEIT<br>Ingredients<br>Click on the "Detai<br>ingredient. Click of<br>The following pro                                                                                                    | : T<br>B/<br>Cancel<br>ct: [1<br>cancel<br>current(s)<br>SEIMS:<br>SUPPLI<br>SEIMS:<br>SUPPLI<br>suppli<br>SUPPLI<br>suppli<br>suppli                                                                                                    | TLC-MD-001<br>/14/2007 7:<br>EIMSSUPPLI<br>1000015978<br>IIIIIIIIIIIIIIIIIIIIIIIIIIIIIIIIIIII                                                                                                    | 35:39 PM<br>IER, SUPPLIER<br>14]<br>Activate Inact<br>ils for the document. C<br>Created<br>8/14/2007 7:3<br>8/14/2007 7:3<br>11s for an ingredient. Cl<br>elete an ingredient. Cl<br>elete an ingredient. Supplier's J<br>Intel EHS personne                                                                                                    | State:       Inactive         Creator:       SEIMSSUPPLI         Lookup Contact       Inactive         ivate       Inactive         State:       Inactive         ivate       Inactive         Contact       Inactive         State:       Inactive         ivate       Inactive         State:       Inactive         Contact:       Inactive         State:       Inactive         State:       Inactive         Intellectual Property:       Inneed to know b                                                                                                    | ER, SUPPLIER<br>to delete the docu<br>File Detai<br>pdf Detai<br>to view the history<br>Disclosure of Su<br>asis.                                                                            | (スライド9)<br>2つの原料が追加でき<br>ました。ここで、アセ<br>トンの含有率を12パ<br>ーセントから22パー<br>セントに変更します。           |
| * Product Name:<br>Creation Date:<br>Supplier Contact<br>* - indicates requi<br>Save<br>Documents<br>Click on the "Detai<br>Add New Doct<br>Doc Type<br>IP Information<br>MEIT<br>Ingredients<br>Click on the "Detai<br>ingredient. Click on<br>The following pr<br>Intellectual Prop<br>Add New Ingre                                                                                                    | : T<br>B/<br>ct: [1]<br>irred field<br>Cancel<br>ails" link to g<br>cument(s)<br>SEIMS:<br>SUPPLI<br>SEIMS:<br>SUPPLI<br>ails" link to g<br>cument(s)<br>SEIMS:<br>SUPPLI<br>SUPPLI<br>ails" link to g<br>cument(s)<br>SEIMS:<br>SUPPLI<br>SUPPLI<br>SUPPLI<br>SUPPLI                                                                                                    | Creator<br>Creator<br>Creator<br>SUPPLIER,<br>IER<br>SUPPLIER,<br>IER<br>SUPPLIER,<br>IER<br>SUPPLIER,<br>IER<br>SUPPLIER,<br>IER                                                                                                    | 35:39 PM<br>IER, SUPPLIER<br>14]<br>Activate Inact<br>Is for the document. C<br>Created<br>8/14/2007 7:3<br>8/14/2007 7:3<br>Is for an ingredient. C<br>elete an ingredient. C<br>Intel EHS personne                                                                                                    | State:       Inactive         Creator:       SEIMSSUPPLI         Lookup Contact       Inactive         ivate       Inactive         Stick on the "Delete" link :       Inactive         On       Current         6:45 PM       TLC_Lubricant         6:48 PM       Spray.pdf         lick on the "History" link :         Intellectual Property.el on a need to know b                                                                                                    | ER, SUPPLIER<br>to delete the docu<br>File Detai<br>Detai<br>to view the history<br>Disclosure of Su<br>asis.                                                                                | (スライド9)<br>2つの原料が追加でき<br>ました。ここで、アセ<br>トンの含有率を12パ<br>ーセントから22パー<br>セントに変更します。           |
| * Product Name:<br>Creation Date:<br>Supplier Contact<br>* - indicates requi<br>Save<br>Documents<br>Click on the "Detai<br>Add New Doc<br>Doc Type<br>IP Information<br>MEIT<br>Ingredients<br>Click on the "Detai<br>ingredient. Click on<br>The following pr<br>Intellectual Prop<br>Add New Ingre                                                                                                    | : T<br>By<br>Cancel<br>ct: Si<br>Cancel<br>ails" link to g<br>cument(s)<br>SEIMS:<br>SUPPLI<br>SEIMS:<br>SUPPLI<br>SEIMS:<br>SUPPLI<br>SEIMS:<br>SUPPLI<br>SEIMS:<br>SUPPLI<br>SEIMS:<br>SUPPLI<br>SEIMS:<br>SUPPLI<br>SUPPLI<br>S   | Creator<br>Creator<br>Creator<br>SUPPLIER,<br>JER<br>SUPPLIER,<br>JER<br>SUPPLIER,<br>JER<br>SUPPLIER,<br>JER<br>SUPPLIER,<br>JER<br>SUPPLIER,<br>JER<br>JER<br>JER<br>JER<br>JER<br>JER<br>JER<br>JER                                                                                                    | 35:39 PM<br>IER, SUPPLIER<br>14]<br>Activate Inact<br>Is for the document. C<br>Created<br>8/14/2007 7:3<br>8/14/2007 7:3<br>Intel EHS personne<br>Creator Cr                                                                                                    | State:       Inactive         Creator:       SEIMSSUPPLI         Lookup Contact       Inactive         ivate       Inactive         ivate       Inactive         State:       Inactive         ivate       Inactive         State:       Inactive         ivate       Inactive         State:       Inactive         State:       Inactive         State:       Inactive         State:       Inactive         State:       Inactive         State:       Inactive         State:       Inactive         State:       Inactive         State:       Inactive         State:       Inactive         Intellectual Property:       Inactive Now b         State:       Inactive         State:       Inactive         State:       Inactive         State:       Inactive         Intellectual Property:       Inactive         Incluster:       Inactive         Incluster:       Inactive         Intellectual Property:       Inactive         Inactive       Inactive         Inactive       Inactive      I                                                                                                    | ER, SUPPLIER<br>to delete the docu<br>File Detai<br>Detai<br>to view the history<br>Disclosure of Su<br>asis.                                                                                | (スライド9)<br>2つの原料が追加でき<br>ました。ここで、アセ<br>トンの含有率を12パ<br>ーセントから22パー<br>セントに変更します。           |
| * Product Name:<br>Creation Date:<br>Supplier Contact<br>* - indicates requi<br>Save<br>Documents<br>Click on the "Detai<br>Add New Doc<br>Doc Type<br>IP Information<br>MEIT<br>Ingredients<br>Click on the "Detai<br>ingredient. Click of<br>The following pr<br>Intellectual Prop<br>Add New Ingre<br>Ingredient Corr<br>Name                                                                                                    | : T<br>B<br>B<br>C<br>Cancel<br>ails" link to g<br>current(s)<br>SEIMS:<br>SUPPLI<br>SEIMS:<br>SUPPLI<br>SEIMS:<br>SEIMS:<br>SEI | Creator<br>Creator<br>Creator<br>SUPPLIER,<br>JER<br>SUPPLIER,<br>JER<br>SUPLIER,<br>JER<br>SUPLIER,<br>JER<br>SUPLI | 35:39 PM<br>IER, SUPPLIER<br>14]<br>Activate Inact<br>Is for the document. C<br>Created<br>8/14/2007 7:3<br>8/14/2007 7:3<br>Is for an ingredient. Cl<br>elete an ingredient. Cl<br>elete an ingredient. Cl<br>elete an ingredient. Cl<br>state Supplier's J<br>Intel EHS personne<br>Creator Cr<br>SEIMSSUPPLIER, 8/1                                                                      | State:       Inactive         Creator:       SEIMSSUPPLI         Lookup Contact       Inactive         ivate       Inactive         ivate       Inactive         Slick on the "Delete" link :       Inactive         Gn       Current         6:45 PM       TLC_Lubricant         6:48 PM       Spray.pdf         lick on the "History" link :       Intellectual Property.el on a need to know b         reated<br>On       Updated By         14/2007       SEIMSSUPPLIER                                                                                                    | ER, SUPPLIER<br>to delete the docu<br>File Detai<br>Detai<br>to view the history<br>Disclosure of St<br>asis.<br>Update<br>Date<br>8/14/2007                                                 | (スライド9)<br>2つの原料が追加でき<br>ました。ここで、アセ<br>トンの含有率を12パ<br>ーセントから22パー<br>セントに変更します。           |
| * Product Name:<br>Creation Date:<br>Supplier Contact<br>* - indicates requi<br>Save<br>Documents<br>Click on the "Detai<br>Add New Doc<br>Doc Type<br>IP Information<br>MEIT<br>Ingredients<br>Click on the "Detai<br>ingredient. Click of<br>The following pr<br>Intellectual Prop<br>Add New Ingre<br>Ingredient Corr<br>Name<br>Zinc 10%                                                                                                    | : T<br>B<br>B<br>C<br>Cancel<br>ails" link to g<br>current(s)<br>SEIMS:<br>SUPPLI<br>SEIMS:<br>SUPPLI<br>ails" link to g<br>on the "Delet<br>roprietary is<br>perty is res<br>edient<br>mponent<br>%<br>6<br>6<br>6<br>6<br>6<br>6<br>6<br>6<br>6<br>6<br>6<br>6<br>6                                                                                                    | TLC-MD-001<br>/14/2007 7:<br>EIMSSUPPLI<br>1000015978<br>I<br>I<br>Creator<br>I<br>SUPPLIER,<br>IER<br>ISUPPLIER,<br>IER<br>ISUPPLIER,<br>IER<br>IIIN to do<br>information<br>stricted to<br>CAS<br>#<br>IP<br>8649-<br>2-3<br>True                                                                                                    | 35:39 PM<br>IER, SUPPLIER<br>14]<br>Activate Inact<br>is for the document. C<br>Created<br>8/14/2007 7:3<br>8/14/2007 7:3<br>is for an ingredient. Cl<br>elete an ingredient. Cl<br>elete an ingredient. Cl<br>elete an ingredient. Cl<br>elete an ingredient. Cl<br>state Supplier's J<br>Intel EHS personner<br>Creator Cr<br>SEIMSSUPPLIER, 8/1<br>5000000000000000000000000000000000000 | State:       Inactive         Creator:       SEIMSSUPPLI         Lookup Contact       Inactive         ivate       Inactive         ivate       Inactive         Click on the "Delete" link to the "Delete" link to the "History" link to the "History" link to the "History" link to the Intellectual Property.         Intellectual Property.et on a need to know be to the total property to the total property.et on a need to know be total property.et on a set to the total property total property.et on a set total property.et on a set total property set total property.et on a set total property.et on a                                                                                             | ER, SUPPLIER<br>to delete the docu<br>File Detai<br>pdf Detai<br>to view the history<br>Disclosure of Su<br>asis.<br>Update Date<br>8/14/2007<br>7:45:25 Deta                                | (スライド9)<br>2つの原料が追加でき<br>ました。ここで、アセ<br>トンの含有率を12パ<br>ーセントから22パー<br>セントに変更します。           |
| * Product Name:<br>Creation Date:<br>Supplier Contact<br>* - indicates requi<br>Save<br>Documents<br>Click on the "Detai<br>Add New Doct<br>Doc Type<br>IP Information<br>MEIT<br>Ingredients<br>Click on the "Detai<br>ingredient. Click on<br>The following pr<br>Intellectual Prop<br>Add New Ingre<br>Ingredient Com<br>Name<br>Zinc 10%                                                                                                    | : T<br>B/<br>B/<br>Cancel<br>ails" link to g<br>cument(s)<br>SEIMS:<br>SUPPLI<br>SEIMS:<br>SUPPLI<br>ails" link to g<br>on the "Delet<br>perty is rese<br>edient<br>nponent<br>%<br>6<br>6<br>6<br>6<br>6<br>6<br>6<br>6<br>6<br>6<br>6<br>6<br>6                                                                                                    | Creator<br>Creator<br>Cre                                                         | 35:39 PM<br>IER, SUPPLIER<br>14]<br>Activate Inact<br>Is for the document. C<br>Created<br>8/14/2007 7:3<br>8/14/2007 7:3<br>8/14/2007 7:3<br>Is for an ingredient. Clelete an ingredient.<br>Intel EHS personner<br>Creator Cr<br>SEIMSSUPPLIER, 8/1<br>SEIMSSUPPLIER, 8/1<br>SEIMSSUPPLIER, 8/1                                                                                           | State:       Inactive         Creator:       SEIMSSUPPLI         Lookup Contact       Inactive         ivate       Inactive         ivate       Inactive         Con       Current         6:45 PM       TLC_Lubricant         6:48 PM       Spray.apdf         lick on the "History" link f         Intellectual Property.         el on a need to know b         reated<br>On       Updated By         7:45:25       SEIMSSUPPLIER         PM       SEIMSSUPPLIER                                                                                                    | ER, SUPPLIER ER, SUPPLIER To delete the docu File Detai Detai Detai Disclosure of St asis. Update B/14/2007 7:45:25 Deta 8/14/2007 2:166:02 Detai                                            | (スライド9)<br>2つの原料が追加でき<br>ました。ここで、アセ<br>トンの含有率を12パ<br>ーセントから22パー<br>セントに変更します。           |
| * Product Name:<br>Creation Date:<br>Supplier Contact<br>* - indicates requi<br>Save<br>Documents<br>Click on the "Detai<br>Add New Doct<br>Doc Type<br>IP Information<br>MEIT<br>Ingredients<br>Click on the "Detai<br>ingredient. Click on<br>The following pro<br>Intellectual Prop<br>Add New Ingre<br>Ingredient Com<br>Name<br>Zinc 10%<br>Acetone 12%                                                                                                    | : T<br>B/<br>B/<br>Cancel<br>ails" link to g<br>cument(s)<br>SEIMS:<br>SUPPLI<br>SEIMS:<br>SUPPLI<br>seils" link to g<br>seils" link to g<br>seils" seils<br>SUPPLI<br>seils" area<br>ails" link to g<br>be cument(s)<br>SEIMS:<br>SUPPLI<br>SEIMS:<br>SUPPLI<br>SEIMS:<br>SUPPLI<br>SEIMS:<br>SEIMS:                | TLC-MD-001<br>/14/2007 7:<br>EIMSSUPPLI<br>1000015978<br>Pl<br>Pet the detai<br>Creator<br>SUPPLIER,<br>IER<br>SUPPLIER,<br>IER<br>Pet the detai<br>information<br>stricted to<br>CAS<br>#<br>10<br>8649-<br>2-3<br>True<br>7-64-<br>True                                                                                                    | 35:39 PM<br>IER, SUPPLIER<br>14]<br>Activate Inact<br>Is for the document. C<br>Created<br>8/14/2007 7:3<br>8/14/2007 7:3<br>8/14/2007 7:3<br>8/14/2007 7:3<br>Intel EHS personne<br>Creator Cr<br>SEIMSSUPPLIER, 8/1<br>SUPPLIER 8/1<br>7                                                                                                    | State: Inactive<br>Creator: SEIMSSUPPLI<br>Lookup Contact<br>ivate<br>Con Current<br>6:45 PM TLC_Lubricant<br>6:48 PM Spray.pdf<br>lick on the "History" link +<br>Con Updated By<br>Con Updated By<br>PM SEIMSSUPPLIER<br>PM SUPPLIER<br>PM SUPPLIER<br>PM SUPPLIER<br>PM SUPPLIER                                                                                                    | ER, SUPPLIER<br>to delete the docu<br>File Detai<br>pdf Detai<br>to view the history<br>Disclosure of Su<br>asis.<br>Update Date<br>8/14/2007<br>7:45:25 Deta<br>8/14/2007<br>7:46:02 Detai  | (スライド9)<br>2つの原料が追加でき<br>ました。ここで、アセ<br>トンの含有率を12パ<br>ーセントから22パー<br>セントに変更します。           |
| * Product Name:<br>Creation Date:<br>Supplier Contact<br>* - indicates requi<br>Save<br>Documents<br>Click on the "Detai<br>Add New Doc<br>Doc Type<br>IP Information<br>MEIT<br>Ingredients<br>Click on the "Detai<br>ingredient. Click of<br>The following pro<br>Intellectual Prop<br>Add New Ingre<br>Ingredient Com<br>Name<br>Com<br>Name<br>Name<br>Com<br>Name<br>Com<br>Name<br>Com<br>Name<br>Com<br>Nam<br>Name<br>Name<br>Com<br>Name<br>C | : T<br>B/<br>B/<br>Cancel<br>ails" link to g<br>cument(s)<br>SEIMS:<br>SUPPLI<br>SEIMS:<br>SUPPLI<br>SUPPLI<br>ails" link to g<br>on the "Delete<br>Perty is res-<br>edient<br><b>nponent</b><br>6<br>6<br>6<br>1                                                                                                    | TLC-MD-001<br>/14/2007 7:<br>EIMSSUPPLI<br>1000015978<br>II<br>get the detai<br>Creator<br>ISUPPLIER,<br>IER<br>SSUPPLIER,<br>IER<br>SSUPPLIER,<br>SSUPPLIER,<br>IER<br>SSUPPLIER,<br>IER<br>SSUPPLIER,<br>IER<br>SSUPPLIER<br>SSUPPLIER<br>SSUPLIER<br>SSUPLIER<br>S                                                           | 35:39 PM<br>IER, SUPPLIER<br>14]<br>Activate Inact<br>ils for the document. C<br>Created<br>8/14/2007 7:3<br>8/14/2007 7:3<br>8/14/2007 7:3<br>Intel EHS personne<br>Creator Cr<br>SEIMSSUPPLIER, 8/1<br>SUPPLIER 8/1<br>SUPPLIER 8/1                                                                                                    | State:       Inactive         Creator:       SEIMSSUPPLI         Lookup Contact       Inactive         ivate       Inactive         State:       SEIMSSUPPLI         ivate       Inactive         Con       Current         6:45 PM       TLC_Lubricant         6:45 PM       Spray.pdf         lick on the "History" link is         Intellectual Property.         eated       Updated By         01       Updated By         1:4/2007       SEIMSSUPPLIER         PM       SUPPLIER         PM       SUPPLIER                                                                                                    | ER, SUPPLIER<br>to delete the docu<br>File Detai<br>pdf Detai<br>to view the history<br>Disclosure of Su<br>asis.<br>Update<br>B/14/2007<br>7:45:25 Deta<br>PM<br>8/14/2007<br>7:46:02 Deta  | (スライド9)<br>2つの原料が追加でき<br>ました。ここで、アセ<br>トンの含有率を12パ<br>ーセントから22パー<br>セントに変更します。           |
| * Product Name:<br>Creation Date:<br>Supplier Contact<br>* - indicates requi<br>Save<br>Documents<br>Click on the "Detai<br>Add New Doc<br>Doc Type<br>IP Information<br>MEIT<br>Ingredients<br>Click on the "Detai<br>ingredient. Click of<br>The following pro<br>Intellectual Prop<br>Add New Ingre<br>Ingredient Com<br>Name<br>Com<br>Name<br>Zinc 10%<br>Acetone 12%                                                                                                    | : T<br>B/<br>B/<br>Cancel<br>ails" link to g<br>current(s)<br>SEIMS:<br>SUPPLI<br>SEIMS:<br>SUPPLI<br>SEIMS:<br>SEIMS:<br>SUPPLI<br>SEIMS:<br>SUPPLI<br>SEIMS:<br>SUPPLI<br>SEIMS:<br>SUPPLI<br>SEIMS:<br>SUPPLI<br>SEIMS:<br>SUPPLI<br>SEIMS:<br>SUPPLI<br>SEIMS:<br>SUPPLI<br>SEIMS:<br>SUPPLI<br>SEIMS:<br>SUPPLI<br>SEIMS:<br>SUPPLI<br>SEIMS:<br>SEIMS:<br>SEIM   | TLC-MD-001<br>/14/2007 7:<br>EIMSSUPPLI<br>1000015978<br>II<br>Qet the detai<br>Creator<br>SUPPLIER,<br>IER<br>SUPPLIER,<br>IER<br>SUPPLIER,<br>IER<br>SUPPLIER,<br>IER<br>Additionation<br>SUPPLIER,<br>IER<br>SUPPLIER,<br>IER<br>Additionation<br>SUPPLIER,<br>IER<br>True<br>8649-<br>2-3<br>True                                                                                                    | 35:39 PM<br>IER, SUPPLIER<br>14]<br>Activate Inact<br>ils for the document. C<br>Created<br>8/14/2007 7:3<br>8/14/2007 7:3<br>8/14/2007 7:3<br>8/14/2007 7:3<br>Is for an ingredient. Clelete an ingredient.<br>Do is the Supplier's I<br>Intel EHS personne<br>Creator Cr<br>SEIMSSUPPLIER, 8/1<br>SUPPLIER 8/1                                                                            | State:       Inactive         Creator:       SEIMSSUPPLI         Lookup Contact       Inactive         ivate       Inactive         State:       SEIMSSUPPLI         ivate       Inactive         Con       Current         6:45 PM       TLC_Lubricant         6:45 PM       Spray.pdf         lick on the "History" link :         Intellectual Property.         el on a need to know b         reated On       Updated By         01/7:45:25       SEIMSSUPPLIER         PM       SUPPLIER         PM       SUPPLIER                                                                                                    | ER, SUPPLIER<br>to delete the docu<br>File Detai<br>pdf Detai<br>to view the history<br>Disclosure of Su<br>asis.<br>Update<br>B/14/2007<br>7:45:25 Deta<br>PM<br>8/14/2007<br>7:46:02 Detai | (スライド9)<br>2つの原料が追加でき<br>ました。ここで、アセ<br>トンの含有率を12パ<br>ーセントから22パー<br>セントに変更します。           |

| *Product I                         | Name:                         | TLC-M                              | D-001                                                         |                                                  | State:               | Inactive                  |                      | (スライド 10)                    |
|------------------------------------|-------------------------------|------------------------------------|---------------------------------------------------------------|--------------------------------------------------|----------------------|---------------------------|----------------------|------------------------------|
| Creation D                         | Creation Date:                |                                    |                                                               | 35:39 PM                                         | Creato               | or: SEIMSSUPPLI           | IER, SUPPLIE         | - h 12 17 [Details] 1]       |
| Supplier C                         | <u>SEIMSS</u><br>[10000:      | UPPL<br>15978                      | IER, SUPPLIER<br>14]                                          | Lookup                                           | o Contact            |                           | ンクを選択します             |                              |
| * - indicate:                      | s required                    | l field                            |                                                               |                                                  |                      |                           |                      |                              |
| Save                               |                               | Cancel                             |                                                               | Activate                                         | nactivate            | ]                         |                      |                              |
| Docume                             | nts                           |                                    |                                                               |                                                  |                      |                           |                      |                              |
| Click on the                       | "Details"                     | link to get the                    | detai                                                         | Is for the documer                               | nt. Click on t       | he "Delete" link i        | to delete the        |                              |
|                                    |                               | ent(s)                             | ator                                                          | Creat                                            | ted On               | Current                   | File                 |                              |
| IP Informat                        | ion                           | SEIMSSUPPL                         | .IER,                                                         | 8/14/2007                                        | 7:36:45 PM           | TLC Lubricant             | .pdf                 |                              |
| MEIT                               |                               | SEIMSSUPPL                         | .IER,                                                         | 8/14/2007                                        | 7:36:48 PM           |                           |                      |                              |
| Ingredie                           | nte                           | SUPPLIER                           |                                                               |                                                  |                      |                           | -                    |                              |
| Click on the                       | "Details"                     | link to get the                    | detai                                                         | ls for an ingredien                              | t. Click on t        | he "History" link :       | to view the h        |                              |
| ingredient. (<br>The followi       | Click on th<br>ing propi      | ne "Delete" link<br>rietary infori | k to dı<br>matio                                              | elete an ingredient<br>I <b>n is the Supplie</b> | t.<br>r's Intellec   | tual Property.            | Disclosure           |                              |
| Add Nev                            | <b>I Proper</b><br>N Inaredie | ty is restrict                     | ed to                                                         | Intel EHS perso                                  | nnel on a i          | need to know b            | asis.                |                              |
| Ingredien<br>Name                  | t Compo                       | nent CAS                           | ΙР                                                            | Creator                                          | Created              | Updated By                | Update               |                              |
| Zinc                               | 10%                           | 68649-<br>42-3                     | True                                                          | SEIMSSUPPLIER,<br>SUPPLIER                       | 8/14/2007<br>7:45:25 | SEIMSSUPPLIER<br>SUPPLIER | 8/14/2007<br>7:45:25 |                              |
| Acetone                            | 12%                           | 67-64-<br>1                        | True                                                          | SEIMSSUPPLIER,<br>SUPPLIER                       | 8/14/2007<br>7:46:02 | SEIMSSUPPLIER<br>SUPPLIER | 8/14/2007<br>7:46:02 |                              |
|                                    |                               |                                    |                                                               |                                                  | PM                   |                           | PM                   |                              |
|                                    |                               |                                    |                                                               |                                                  |                      |                           |                      |                              |
| Supplier.intel.                    | com                           | Ingredien                          | it De                                                         | etails                                           |                      |                           |                      | (スライド 11-A)<br>[22] という値を入力し |
| <u>IMS</u>                         |                               | Companies •                        | Companies ▼ > XXX Labsinc. ▼ > 04199 ▼ > TLC-MD-001 > Acetone |                                                  |                      |                           |                      | [22]という値を八方し                 |
| - Supplier Proc<br>- Intel Contact | <u>ducts</u><br>:s            | Make the desir                     | red cha                                                       | nges to the ingredient                           | attributes and       | click the "Save Ingr      | edient" button t     | より。                          |
| - Supplier Trai                    | ning                          | the "Cancel" b                     | utton to                                                      | o go back to the Produ                           | ict List page.       | Aceton                    | e                    |                              |
| gout                               |                               | *Ingradiant                        | Namo                                                          |                                                  |                      |                           |                      |                              |
|                                    |                               | Ingredienc                         | ivanie.                                                       |                                                  |                      |                           |                      |                              |
|                                    |                               | *Component                         | t Perce                                                       | entage:                                          |                      | 12%                       |                      |                              |
|                                    | Please check                  | < box if                           | f chemical ingredient                                         | : does <u>not</u> ha                             | ve a CAS 🗌           |                           |                      |                              |
|                                    |                               | *CAS #:                            |                                                               |                                                  |                      | 67-64-1                   |                      |                              |
|                                    | Intellectual F                | Proper                             | ty:                                                           |                                                  |                      |                           |                      |                              |
|                                    | Created By:<br>Created On:    |                                    |                                                               |                                                  | SEIMSSU<br>8/14/200  | IPPLIER, SUPPLI           |                      |                              |
|                                    | Last Update                   | d By:                              |                                                               |                                                  | SEIMSSU              | IPPLIER, SUPPLI           |                      |                              |
|                                    | Last Update                   | d On:                              | field                                                         |                                                  | 8/14/200             | 7 7:46:02 PM              |                      |                              |
|                                    |                               | - marcates n                       | equiree                                                       |                                                  |                      |                           |                      |                              |
|                                    |                               |                                    |                                                               |                                                  |                      |                           |                      |                              |
|                                    |                               |                                    |                                                               |                                                  |                      |                           |                      |                              |
|                                    |                               |                                    |                                                               |                                                  |                      |                           |                      | (スライド 11-B)                  |
|                                    |                               |                                    |                                                               |                                                  |                      |                           |                      | 「Savalを選択します                 |
|                                    |                               |                                    |                                                               |                                                  |                      |                           |                      | [Save]で送れてより。                |

| Supplier.intel.o                                                                             | com                                                                            | ngredie                                               | nt D                                 | etails                                                                        |                                                              |                                               |                                           |                                        |            |                                       |
|----------------------------------------------------------------------------------------------|--------------------------------------------------------------------------------|-------------------------------------------------------|--------------------------------------|-------------------------------------------------------------------------------|--------------------------------------------------------------|-----------------------------------------------|-------------------------------------------|----------------------------------------|------------|---------------------------------------|
| <u>Home</u>                                                                                  |                                                                                |                                                       |                                      |                                                                               |                                                              |                                               |                                           |                                        |            |                                       |
| SEIMS                                                                                        | duata                                                                          | Companie                                              | s 🔻 > 1                              | XXX Labs inc. 🔻 > 1                                                           |                                                              |                                               |                                           |                                        |            |                                       |
| - Supplier Prod<br>- Intel Contact                                                           | <u>s</u>                                                                       | Make the de                                           | sired cl                             | hanges to the ingred                                                          | e ingre                                                      |                                               |                                           |                                        |            |                                       |
| - Supplier Train                                                                             | ning                                                                           |                                                       | batton                               | to go back to the fi                                                          | ouder List page.                                             | Ace                                           | tone                                      |                                        |            |                                       |
| Loqout                                                                                       |                                                                                |                                                       |                                      |                                                                               |                                                              |                                               |                                           |                                        |            |                                       |
|                                                                                              |                                                                                | *Ingredier                                            | nt Nam                               | e:                                                                            |                                                              |                                               |                                           |                                        |            |                                       |
|                                                                                              |                                                                                |                                                       |                                      |                                                                               |                                                              |                                               |                                           |                                        |            |                                       |
|                                                                                              |                                                                                | *Compone                                              | ent Per                              | centage:                                                                      |                                                              | 2/29                                          |                                           |                                        |            |                                       |
|                                                                                              |                                                                                | number:                                               | JUK DU)                              | an chemical myreu                                                             | ient does <u>not</u> nav                                     |                                               |                                           |                                        |            |                                       |
|                                                                                              |                                                                                | *CAS #:                                               |                                      |                                                                               |                                                              | 67-1                                          | 4-1                                       |                                        |            |                                       |
|                                                                                              |                                                                                | Intellectua<br>Created Bi                             | il Propi<br>V:                       | erty:                                                                         |                                                              | SEU                                           | ISSUPPLIER, SL                            | IPPLIER                                |            |                                       |
|                                                                                              |                                                                                | Created O                                             | n:                                   |                                                                               |                                                              | 8/14                                          | /2007 7:46:02                             | РМ                                     |            |                                       |
|                                                                                              |                                                                                | Last Updat                                            | ted By<br>ted On                     | :                                                                             |                                                              | SEI<br>8/14                                   | ISSUPPLIER, SL<br>/2007 7:46:02           | IPPLIER<br>PM                          |            |                                       |
|                                                                                              |                                                                                | * - indicates                                         | s requir                             | ed field                                                                      |                                                              |                                               |                                           |                                        |            |                                       |
|                                                                                              |                                                                                | Save Ingre                                            | dient                                | Cancel                                                                        |                                                              |                                               |                                           |                                        |            |                                       |
|                                                                                              |                                                                                |                                                       |                                      |                                                                               |                                                              |                                               |                                           |                                        |            |                                       |
| IPORTANT: Use of th                                                                          | nıs sıte indicate:                                                             | s assent Cli                                          | ck the                               | Save Ingredien                                                                | t button                                                     | 6                                             | ∠UU⁄Intel Corpo                           | ration                                 |            |                                       |
| Done                                                                                         |                                                                                |                                                       |                                      |                                                                               |                                                              |                                               |                                           |                                        |            |                                       |
|                                                                                              |                                                                                |                                                       |                                      |                                                                               |                                                              |                                               |                                           |                                        |            |                                       |
|                                                                                              |                                                                                |                                                       |                                      |                                                                               |                                                              |                                               |                                           |                                        |            |                                       |
| *Product Na                                                                                  | ame:                                                                           | TLC-MI                                                | D-001                                |                                                                               | State:                                                       | Inactive                                      |                                           |                                        |            | (スライド 12)                             |
| Creation Da                                                                                  | ite:                                                                           | 8/14/20                                               | 007 7:                               | 35:39 PM                                                                      | Creator                                                      | ; SEIMSSUP                                    | PLIER, SUPPL                              | .IER                                   |            | 下。フクロール」で回                            |
| Supplier Cor                                                                                 | ntact:                                                                         | SEIMSS<br>[10000                                      | SUPPL                                | IER, SUPPLIER                                                                 | Lookup                                                       | Contact                                       |                                           |                                        |            | ドバスクロールして原                            |
| * - indicates r                                                                              | required fie                                                                   | Id                                                    | 13970                                | 14]                                                                           |                                                              |                                               |                                           |                                        |            | 料履歴を確認します。                            |
|                                                                                              |                                                                                |                                                       |                                      |                                                                               |                                                              |                                               | [History]リンクを選択                           |                                        |            |                                       |
| Save                                                                                         |                                                                                | ancel                                                 |                                      | Activate                                                                      | Inactivate                                                   |                                               |                                           |                                        |            |                                       |
| Document                                                                                     | ts                                                                             |                                                       |                                      |                                                                               |                                                              |                                               |                                           |                                        |            | しより。                                  |
| Click on the "[                                                                              | Details" link                                                                  | to get the                                            | e detai                              | ls for the docum                                                              | ent. Click on th                                             | e "Delete" lir                                | ik to delete t                            | he documen                             | it.        |                                       |
| Add New                                                                                      | /Document(                                                                     | S)                                                    |                                      |                                                                               | ated Or                                                      |                                               | ot File                                   |                                        |            |                                       |
| Docity                                                                                       | pe si                                                                          | EIMSSHPP                                              | LIER                                 | Cre                                                                           | ateu On                                                      | Curre                                         | nc File                                   | Dut 1                                  |            |                                       |
| 1P Informatio                                                                                | in SI                                                                          | JPPLIER                                               | TED                                  | 8/14/200                                                                      | 07 7:36:45 PM                                                | TLC_LUbrica                                   | nt .pdf                                   | Details                                | De         |                                       |
| MEIT                                                                                         | SI                                                                             | JPPLIER                                               | LICK,                                | 8/14/200                                                                      | )7 7:36:48 PM                                                |                                               |                                           | Details                                | De         |                                       |
| Ingredien<br>Click on the "I<br>ingredient. Cli<br>The followin<br>Intellectual<br>Add New I | ts<br>Details" link<br>ick on the "l<br>g propriet<br>Property i<br>Ingredient | to get the<br>Delete" lini<br>ary infor<br>s restrict | e detai<br>k to d<br>matic<br>ced to | ls for an ingredie<br>elete an ingredie<br>on is the Suppli<br>Intel EHS pers | ent. Click on the<br>nt.<br>er's Intellect<br>sonnel on a ne | e "History" lin<br>ual Propert<br>eed to knou | k to view the<br>y. Disclosur<br>) basis. | e history of a<br><b>'e of Suppl</b> i | an<br>ier  |                                       |
| Ingredient<br>Name                                                                           | Compone<br>%                                                                   | nt CAS                                                | IP                                   | Creator                                                                       | Created<br>On                                                | Updated B                                     | y Updat<br>Date                           | e                                      |            |                                       |
| Zinc                                                                                         | 10%                                                                            | 68649-<br>42-3                                        | True                                 | SEIMSSUPPLIEP<br>SUPPLIER                                                     | R, 8/14/2007<br>7:45:25<br>PM                                | EIMSSUPPLI<br>SUPPLIER                        | ER, 8/14/20<br>7:45:                      | 07<br>25 <u>Details</u> <u>H</u><br>PM | Histo      |                                       |
| Acetone                                                                                      | 22%                                                                            | 67-64-<br>1                                           | True                                 | SEIMSSUPPLIER<br>SUPPLIER                                                     | R, 8/14/2007 S<br>7:46:02 S<br>PM                            | EIMSSUPPLI<br>SUPPLIER                        | ER, 8/14/20<br>7:46:                      | 07<br>19 <u>Details</u> <u>F</u><br>M  | Histo<br>N |                                       |
|                                                                                              |                                                                                |                                                       |                                      |                                                                               |                                                              |                                               |                                           |                                        |            |                                       |
| es assent to our <u>T</u>                                                                    | <u>Ferms Of Use</u>                                                            | and <u>Privacy</u>                                    | y Polic                              | Σ ·                                                                           | 6                                                            | ©2007 Intel C                                 | orporation                                |                                        | Ľ          |                                       |
|                                                                                              |                                                                                |                                                       |                                      |                                                                               |                                                              |                                               |                                           |                                        |            |                                       |
|                                                                                              |                                                                                |                                                       |                                      |                                                                               |                                                              |                                               |                                           |                                        |            |                                       |
|                                                                                              |                                                                                |                                                       |                                      |                                                                               |                                                              |                                               |                                           |                                        |            |                                       |
|                                                                                              |                                                                                |                                                       |                                      |                                                                               |                                                              |                                               |                                           |                                        |            |                                       |
|                                                                                              |                                                                                |                                                       |                                      |                                                                               |                                                              |                                               |                                           |                                        |            | (スライド 13-4)                           |
|                                                                                              |                                                                                |                                                       |                                      |                                                                               |                                                              |                                               |                                           |                                        |            | (//////////////////////////////////// |
|                                                                                              |                                                                                |                                                       |                                      |                                                                               |                                                              |                                               |                                           |                                        |            | ー (ハノー - 15-A)                        |
|                                                                                              |                                                                                |                                                       |                                      |                                                                               |                                                              |                                               |                                           |                                        |            | 更新後の含有率が最初                            |
|                                                                                              |                                                                                |                                                       |                                      |                                                                               |                                                              |                                               |                                           |                                        |            | 更新後の含有率が最初<br>に表示されることが分              |
|                                                                                              |                                                                                |                                                       |                                      |                                                                               |                                                              |                                               |                                           |                                        |            | 更新後の含有率が最初<br>に表示されることが分<br>かります      |
|                                                                                              |                                                                                |                                                       |                                      |                                                                               |                                                              |                                               |                                           |                                        |            | 更新後の含有率が最初<br>に表示されることが分<br>かります。     |

| (intel)                                                                           | About Intel Press Room Contac                                                                                                    |               |
|-----------------------------------------------------------------------------------|----------------------------------------------------------------------------------------------------|---------------|
| Leap ahead                                                                        | Registration Site Map Support                                                                                                    |               |
| Supplier.intel.com                                                                | Ingredient History                                                                                                    |               |
| Home<br>SEIMS                                                                     | Companies ▼ > XXX Labs inc. ▼ > 04199 ▼ > TLC-MD-001 > Ingredient Histor                                                                                             |               |
| - Supplier Products                                                               | Companies - > Ann Labs inc. > OT199 - > TECHDOOT > Ingredient histo                                                                                                  |               |
| <ul> <li>Intel Contacts</li> <li>Supplier Training</li> </ul>                     | Click on the Back button to go back to the Product Details Page Name Component CAS # IP Lindate                                                                      |               |
| Logout                                                                            |                                                                                                    |               |
|                                                                                   | 22% 67-64-1 Y SEIMSSUP<br>SUPPLIER                                                                                                    |               |
|                                                                                   | Acetone 12% 67-64-1 Y SEIMSSUP<br>SUPPLIER                                                                                                    |               |
|                                                                                   | Back                                                                                                    |               |
|                                                                                   |                                                                                                    |               |
|                                                                                   |                                                                                                    |               |
| (intol)                                                                           | About Intel Press Room Contact us                                                                                                    | (スライド 13-R)   |
| Leap ahead                                                                        | Registration Site Map Support                                                                                                    | 次に、[Back]ボタンを |
| Supplier.intel.com                                                                | Ingredient History                                                                                                    | 選択します。        |
| Home<br>SEIMS                                                                     | Companies ▼ > XXX Labs inc. ▼ > 04199 ▼ > TLC-MD-001 > Ingredient History                                                                                            |               |
| - Supplier Products                                                               | Click on the "Back" button to go back to the Product Details Page                                                                                                    |               |
| - Supplier Training                                                               | Name Component CAS # IP Updated By                                                                                                    |               |
| <u>Logout</u>                                                                     | Acetone                                                                                                    |               |
|                                                                                   | SUPPLIER                                                                                                    |               |
|                                                                                   | Acetone                                                                                                    |               |
|                                                                                   | Back                                                                                                    |               |
|                                                                                   |                                                                                                    |               |
| IMPORTANT: Use of this site in                                                    | dicates assent Click the Back button Clicy . ©2007 Intel Corporation                                                                                                 |               |
|                                                                                   |                                                                                                    |               |
| You can change the name of<br>button to look up the Supplier                      | the product or change the Supplier Contact from the product. Use the "Lookup Contact"<br>r Contact Name. Click "Save" to save the product name and Supplier Contact. | (スライド 14)     |
| *Product Name:                                                                    | TLC-MD-001 State: Inactive                                                                                                    | 説明なし          |
| Creation Date: 8<br>Supplier Contact:                                             | /14/2007 7:35:39 PM  Creator:  SEIMSSUPPLIER, SUPPLIER<br><u>SEIMSSUPPLIER, SUPPLIER</u><br>Lookup Contact                                                           |               |
| * - indicates required field                                                      | zonozoviczal                                                                                                    |               |
| Save Cance                                                                        | al Activate Inactivate                                                                                                    |               |
| Documents                                                                         | net the datalis for the document. Click on the "Delete" link to delete the document                                                                                  |               |
| Add New Document(s)                                                               |                                                                                                    |               |
| IP Information SEIMS                                                              | Creator Created On Current File SUPPLIER, 8/14/2007 7:36:45 PM TLC_Lubricant .pdf Details Delete                                                                     |               |
| MEIT SEIMS<br>SUPPL                                                               | SSUPPLIER, 8/14/2007 7:36:48 PM Spray.pdf Details Delate                                                                                                    |               |
| Ingredients<br>Click on the "Details" link to (<br>ingredient. Click on the "Dele | get the details for an ingredient. Click on the "History" link to view the history of an<br>tee "link to delete an ingredient.                                       |               |
| Intellectual Property is re<br>Add New Ingredient                                 | intormation is the supplier's intellectual Property. Disclosure of Supplier<br>stricted to Intel EHS personnel on a need to know basis.                              |               |
| Ingredient Component Name %                                                       | CAS # IP Creator Created Updated By Update Date                                                                                                    |               |
| Zinc 10% 64                                                                       | 18649-<br>12-3 True SEIMSSUPPLIER, 8/14/2007 SEIMSSUPPLIER, 8/14/2007<br>SUPPLIER SUPPLIER, 9/14/2007<br>7:45:25 SUPPLIER Details History Delete                     |               |
| Acetone 22% 6                                                                     | 17-64-<br>True SUPPLIER, 8/14/2007 SEIMSSUPPLIER, 8/14/2007<br>SUPPLIER, 7:46:19 Details History Delete                                                              |               |
|                                                                                   | PM PM                                                                                                    |               |
|                                                                                   |                                                                                                    |               |
|                                                                                   |                                                                                                    |               |

| *Product Name                                                                                                    | e:                                                                                                    | TLC-MD-00                                                                                  | 01                                                                                                    | State:                                                                                                    | Inactive                                                                                                    |                                                                                                    |                             | (スライド 15)                                                                                                    |  |  |
|----------------------------------------------------------------------------------------------------|----------------------------------------------------------------------------------------------------|--------------------------------------------------------------------------------------------|----------------------------------------------------------------------------------------------------|----------------------------------------------------------------------------------------------------|----------------------------------------------------------------------------------------------------|----------------------------------------------------------------------------------------------------|-----------------------------|----------------------------------------------------------------------------------------------------|--|--|
| Creation Date:                                                                                                    | :                                                                                                    | 8/14/2007                                                                                  | 7:35:39 PM                                                                                                    | Creator                                                                                                    | : SEIMSSUPPLIE                                                                                                    | R, SUPPLI                                                                                                    | R                           |                                                                                                    |  |  |
| Supplier Conta                                                                                                    | act:                                                                                                    | SEIMSSUPPLIER, SUPPLIER<br>[100001597814] Lookup Contact                                   |                                                                                                    |                                                                                                    |                                                                                                    |                                                                                                    |                             | では、CAS 金亏のな                                                                                                    |  |  |
| * - indicates required field                                                                                                    |                                                                                                    |                                                                                            |                                                                                                    |                                                                                                    |                                                                                                    |                                                                                                    | い新たな原料を追加し                  |                                                                                                    |  |  |
| Save                                                                                                    | Canc                                                                                                    | el                                                                                         | Activate                                                                                                    | Inactivate                                                                                                    |                                                                                                    |                                                                                                    |                             | てみましょう。                                                                                                    |  |  |
|                                                                                                    |                                                                                                    |                                                                                            |                                                                                                    |                                                                                                    |                                                                                                    |                                                                                                    |                             | [Add ingredient]ボタン                                                                                              |  |  |
| Documents<br>Click on the "Det                                                                                                    | tails" link to                                                                                                    | get the de                                                                                 | tails for the docur                                                                                                    | nent. Click on th                                                                                                    | ne "Delete" link ti                                                                                               | o delete the                                                                                                    | e document.                 | を選択します                                                                                                    |  |  |
| Add New Do                                                                                                    | ocument(s)                                                                                                    |                                                                                            |                                                                                                    |                                                                                                    |                                                                                                    |                                                                                                    |                             | で医バレより。                                                                                                    |  |  |
| Doc Type                                                                                                    |                                                                                                    | Creato                                                                                     | r Cr                                                                                                    | eated On                                                                                                    | Current                                                                                                    | File                                                                                                    |                             |                                                                                                    |  |  |
| IP Information                                                                                                    | SUPP                                                                                                    | LIER                                                                                       | 8/14/20                                                                                                    | 007 7:36:45 PM                                                                                                    | TLC_Lubricant .                                                                                                   | pdf                                                                                                    | <u>Details</u>              |                                                                                                    |  |  |
| MEIT                                                                                                    | SEIM<br>SUPP                                                                                                    | SSUPPLIER<br>LIER                                                                          | 8/14/20                                                                                                    | )07 7:36:48 PM                                                                                                    |                                                                                                    |                                                                                                    | <u>Details</u>              |                                                                                                    |  |  |
| Ingredients<br>Click on the "Det<br>ingredient. Click<br>The following p<br>Intellectual Pri<br>Add New Ing<br>Ingredient<br>Zinc<br>Acetone 22 | tails" link to<br>on the "Deli<br>proprietary<br>operty is r<br>gredient<br>ck the Ad                                                                                                    | get the de<br>ete" link to<br>y informat<br>estricted<br>CAS ,,<br>d New Ir<br>67-64-<br>1 | tails for an ingred<br>delete an ingred<br>tion is the Supp<br>to Intel EHS pe<br>ogredient butto<br>ue SEIMSSUPPLII<br>SUPPLIER | ient. Click on th<br>ent.<br>lier's Intellect<br>rsonnel on a n<br>Created<br>On<br>8/14/2007<br>7:45:25<br>PM<br>ER, 8/14/2007<br>7:46:02<br>PM | e "History" link to<br>tual Property. E<br>eed to know ba<br>Updated By<br>SEIMSSUPPLIER,<br>SUPPLIER<br>SUPPLIER | b view the l<br>Disclosure<br>asis.<br>Update<br>Date<br>8/14/2007<br>7:45:25<br>PM<br>8/14/2007<br>7:46:19<br>PM | history of ar<br>of Supplie |                                                                                                    |  |  |
| Supplier Intel.com<br>Hame<br>SCI15<br>- Suppler Products<br>- Intel Contracts<br>- Suppler Training<br>Engent                                  | Companies •<br>Enter the attrib<br>the "Cancel" by<br>* Ingredient /                                                                                                    | t Details<br>* > XXX Labs in<br>utes for the new<br>atton to go back t<br>Name:            | c.♥ > 04199♥ > TLC-M<br>ingredient and then click th<br>o the Product List page.                                                 | D-001 > New Ingredien<br>= "Save Ingredient" butto<br>H20                                                                                        | nt.                                                                                                    | nt. Click                                                                                                    |                             | <ul> <li>(スライド 16-A)</li> <li>原料名[H2O]を入力します。</li> <li>含有率を入力します。</li> <li>今回は、CAS 番号の</li> </ul>                |  |  |
|                                                                                                    | *Component<br>Please check<br>number:<br>*CAS #:<br>Intellectual P<br>Created By:<br>Created By: | Percentage:<br>box if chemical<br>roperty:<br>4 By:<br>3 On:<br>ngured field               | ingredient does <u>not</u> have                                                                                                  |                                                                                                    | LIECK box indicating that<br>CAS number for H<br>I, surputer<br>I, surputer                                       | tyou do not h<br>120                                                                                              | ave a                       | ない原料であることを<br>示すチェックボックス<br>を選択します。<br>[Intellectual Property]チ<br>ェックボックスは選択<br>しないため、この原料<br>は知的財産にはなりま<br>せん。 |  |  |
|                                                                                                    |                                                                                                    |                                                                                            |                                                                                                    |                                                                                                    |                                                                                                    |                                                                                                    |                             | (スライド 16-B)<br>[Save Ingredient]ボタン<br>を選択します。                                                                   |  |  |

| Supplier.int                          | el.com                                      | Ingred                    | ient              | Details                                   |                            |                                |                            |                 |
|---------------------------------------|---------------------------------------------|---------------------------|-------------------|-------------------------------------------|----------------------------|--------------------------------|----------------------------|-----------------|
| SEIMS                                 |                                             | Compar                    | nies 💌            | > XXX Labs inc. 💌 >                       | • 04199 🕶 >                | → TLC-MD-001 >                 | New Ingredi                |                 |
| - Supplier P<br>- Intel Cont          | <u>roducts</u><br>acts                      | Click the                 | "Cance            | " button to go back t                     |                            |                                |                            |                 |
| <u>- Supplier T</u><br>Logout         | raining                                     | *Ingred                   | ient Na           | ime:                                      |                            |                                | H2O                        |                 |
|                                       |                                             | *Compo                    | nont C            | orcontago                                 |                            |                                | 40%                        |                 |
|                                       |                                             | Please (                  | check b           | ox if chemical ingre                      | dient does                 | <u>not</u> have a CAS          | 40%                        |                 |
|                                       |                                             | number<br>CAS #:          |                   |                                           |                            |                                |                            |                 |
|                                       |                                             | Intellect                 | ual Pro           | perty:                                    |                            |                                |                            |                 |
|                                       |                                             | Created                   | By:               |                                           |                            |                                | SEIMSSUPPLI                |                 |
|                                       |                                             | Created<br>Last Up        | l On:<br>dated l  | 3v:                                       |                            |                                | SEIMSSUPPLI                |                 |
|                                       |                                             | Last Up                   | dated             | Dn:                                       |                            |                                |                            |                 |
|                                       |                                             | * - indica                | tes req           | uired field                               |                            |                                |                            |                 |
|                                       |                                             | Save Ing                  | redient           | Cancel                                    |                            |                                |                            |                 |
| MPORTANT: Use (                       | of this site indica                         | tes assent                |                   |                                           |                            |                                | ©2007 Inte                 |                 |
| Done                                  |                                             |                           | JICK th           | ie Save Ingredie                          | nt button                  |                                |                            |                 |
|                                       |                                             |                           |                   |                                           |                            |                                |                            | (スライド 17-A)     |
| Creation D                            | ate:                                        | SEIMSS                    | JUZ Z:<br>SUPPLI  | SS: 39 PM                                 | Ureato                     | Dr: SEIMSSUPPL                 | IER, SUPPLI                | H2Oの知的財産欄を      |
| Supplier C                            | ontact:                                     | [10000                    | 15978:            | [4]                                       | Looku                      | o Contact                      |                            | 目てみると この 「「     |
| * - indicates                         | * - indicates required field                |                           |                   |                                           |                            |                                |                            | が知的時音ではない。      |
| Save                                  | C                                           | ancel                     | -                 | Activate Ir                               | nactivate                  |                                |                            | ハースロロンタン/生しはないこ |
| Documer                               | nts                                         |                           |                   |                                           |                            |                                |                            | とか方かりよす。        |
| Click on the                          | "Details" link                              | to get the                | detail            | s for the documen                         | t. Click on f              | the "Delete" link              | to delete th               | トレーニングのため、      |
| Add Ne                                | w Document(                                 | (S)                       |                   |                                           | - 10                       |                                |                            | 今度はこの原料 H2O     |
| Doc T                                 | ype si                                      | Cre<br>EIMSSUPPI          | ator<br>IER       | Creat                                     | ed On                      | Curren                         | C'File                     | を削除します。         |
| IP Informat                           | ion Si                                      | JPPLIER                   | 155               | 8/14/2007                                 | 7:36:45 PM                 | I I'LC_Lubricant               | pdt                        |                 |
| MEIT                                  | SI                                          | EIMSSUPPI<br>JPPLIER      | LIER,             | 8/14/2007                                 | 7:36:48 PM                 | Spray.pdf                      |                            |                 |
| Ingredie                              | nts                                         |                           |                   |                                           |                            |                                |                            |                 |
| Click on the<br>ingredient. C         | "Details" link<br>Click on the "I           | to get the<br>Delete" lin | detail<br>k to de | s tor an ingredient<br>lete an ingredient | :. Click on t              | ne "History" link              | to view the                |                 |
| The followi<br>Intellectua<br>Add New | ng propriet<br>I Property i<br>v Ingredient | ary infor<br>s restrict   | matio<br>ed to    | n is the Supplier<br>Intel EHS perso      | rs Intelleo<br>nnel on a   | tual Property.<br>need to know | . Disclosuri<br>basis.     |                 |
| Ingredient                            |                                             | nt CAS                    | IP                | Creator                                   | Created                    | Updated By                     | , Update                   |                 |
| Zinc                                  | 10%                                         | 68649-<br>42-3            | True              | SEIMSSUPPLIER,<br>SUPPLIER                | 8/14/2007<br>7:45:25<br>PM | SEIMSSUPPLIE<br>SUPPLIER       | R, 8/14/200<br>7:45:2      |                 |
| Acetone                               | 22%                                         | 67-64-<br>1               | True              | SEIMSSUPPLIER,<br>SUPPLIER                | 8/14/2007<br>7:46:02<br>PM | SEIMSSUPPLIE<br>SUPPLIER       | R, 8/14/200<br>7:46:3<br>F |                 |
| H20                                   | 40%                                         |                           | False             | SEIMSSUPPLIER,<br>SUPPLIER                | 8/14/2007<br>7:46:52<br>PM | SEIMSSUPPLIE<br>SUPPLIER       | R, 8/14/200<br>7:46:5<br>F |                 |
|                                       |                                             |                           |                   |                                           |                            |                                |                            | (751)           |
|                                       |                                             |                           |                   |                                           |                            |                                |                            | (スフイト I'/-B)    |
|                                       |                                             |                           |                   |                                           |                            |                                |                            | [Delete]リンクを選択  |
|                                       |                                             |                           |                   |                                           |                            |                                |                            | します。            |
|                                       |                                             |                           |                   |                                           |                            |                                |                            |                 |

| Creation L     | Jate:                                | 8/14/20              | 07 7:35           | 5:39 PM                    | Creato                     | SEIMSSUPPLIER              | , SUPPLIE                  | R                                   |               |             |                |              |         |
|----------------|--------------------------------------|----------------------|-------------------|----------------------------|----------------------------|----------------------------|----------------------------|-------------------------------------|---------------|-------------|----------------|--------------|---------|
| Supplier C     | Contact:                             | SEIMSS<br>[10000]    | UPPLIE<br>1597814 | R, SUPPLIER                | Lookup                     | Contact                    |                            |                                     |               |             |                |              |         |
| * - indicate   | s required field                     |                      |                   |                            |                            |                            |                            |                                     |               |             |                |              |         |
| 0.000          |                                      |                      |                   | -tiunta I                  |                            |                            |                            |                                     |               |             |                |              |         |
| 04/6           |                                      | ICEI                 |                   | livate                     | lacuvate                   |                            |                            |                                     |               |             |                |              |         |
| Docume         | nts                                  |                      |                   |                            |                            |                            |                            |                                     |               |             |                |              |         |
| Add Ne         | e "Details" link t<br>ew Document(s) | o get the            | details           | for the documer            | t. Click on t              | ie "Delete" link to i      | delete the                 | document                            |               |             |                |              |         |
| Doc 1          | Гуре                                 | Crea                 | ator              | Creat                      | ed On                      | Current Fi                 | le                         |                                     |               |             |                |              |         |
| IP Informat    | tion SEI                             | MSSUPPL              | IER,              | 8/14/2007                  | 7:36:45 PM                 | TLC_Lubricant .pd          | lf                         | <u>Details</u>                      | Delete        |             |                |              |         |
| MEIT           | SEI                                  | MSSUPPL              | .IER,             | 8/14/2007                  | 7:36:48 DM                 |                            |                            | Details                             | Delete        |             |                |              |         |
| - P            | SUF                                  | PLIER                |                   | 0/14/2007                  | 7.30.40 PM                 |                            |                            | Decans                              | Delece        |             |                |              |         |
| Click on the   | e <b>nts</b><br>• "Details" link t   | o aet the            | details           | for an ingredien           | t. Click on th             | e "History" link to ·      | view the h                 | nistory of a                        | n             |             |                |              |         |
| ingredient.    | Click on the "D                      | elete" link          | < to dele         | ete an ingredient          | 's Intellect               | ual Property Di            | sclosure                   | of Suppli                           | er            |             |                |              |         |
| Intellectua    | al Property is                       | restrict             | ed to I           | ntel EHS perso             | nnel on a n                | eed to know bas            | is.                        | or suppri                           | er            |             |                |              |         |
| Add Net        | wingredient                          | CAR                  |                   |                            | Created                    |                            | Undate                     |                                     |               |             |                |              |         |
| Name           | %                                    | #                    | IP                | Creator                    | On                         | Updated By                 | Date                       |                                     |               |             |                |              |         |
| Zinc           | 10%                                  | 68649-<br>42-3       | True              | SEIMSSUPPLIER,<br>SUPPLIER | 8/14/2007<br>7:45:25<br>PM | SEIMSSUPPLIER,<br>SUPPLIER | 8/14/2003<br>7:45:25<br>PN | 7<br>5 <u>Details</u> <u> </u><br>1 | History Delet | 2           |                |              |         |
| Acetone        | 22%                                  | 67-64-<br>1          | True              | SEIMSSUPPLIER,<br>SUPPLIER | 8/14/2007<br>7:46:02       | SEIMSSUPPLIER,<br>SUPPLIER | 8/14/2003<br>7:46:19       | 7<br>9 <u>Details</u> 1             | History Delet | 2           |                |              |         |
| H20            | 40%                                  |                      | False             | SEIMSSUPPLIER,<br>SUPPLIER | 8/14/2007<br>7:46:52       | SEIMSSUPPLIER,<br>SUPPLIER | 8/14/2003<br>7:46:52       | 7<br>2 <u>Details</u>               | History Delet | 2           |                |              |         |
|                |                                      |                      |                   |                            | PM                         |                            | PN                         | η                                   | <u> </u>      |             |                |              |         |
| s assent to ou | ir <u>Terms Of Use</u> a             | nd <u>Privacy</u>    | Policy -          |                            |                            | ©2007 Intel Corpora        | ntio Sele                  | ect the D                           | elete link    |             |                |              |         |
|                |                                      |                      |                   |                            |                            |                            |                            |                                     |               |             |                |              |         |
| Creato         | on Date:                             |                      | 187               | 1472007-713                | 5:39 PM                    |                            | rearo                      | ICHSE18                             | ISSUPPLY      | R. SUPPLY   | ER             | <u> </u>     |         |
| creati         | on pate.                             |                      | 07                | TMSSHDDI 11                | ER, SHIPP                  | IER -                      | - catu                     |                                     |               | , oorrei    |                | (スライド 17-C)  |         |
| Supplie        | er Contad                            | ::                   | [1                | 0000159781                 | 4]                         |                            | Lookup                     | ) Contac                            | t             |             |                |              | <b></b> |
| * - indi       | cates requi                          | red fie              | ld                |                            |                            |                            |                            |                                     |               |             |                | この原料の削除を確)   | É       |
|                |                                      |                      | -                 |                            |                            |                            |                            |                                     |               |             |                | オスため 「ハビ」な深  |         |
| S              | ave                                  | С                    | ancel             | A D                        | ctivate                    | Inactiv                    | ate                        | ]                                   |               |             |                | ) ふにの、[UK]を医 |         |
|                |                                      |                      |                   |                            |                            |                            |                            | _                                   |               |             |                | 択します。        |         |
| Docur          | nents                                |                      |                   |                            |                            |                            |                            |                                     |               |             |                |              |         |
| Click on       | the "Detai                           | ls" link             | to ge             | et the details             | ; for the (                | document. Cli              | ck on t                    | he "Del                             | ete" link t   | o delete th | e docume       |              |         |
| Ad             | d New Doc                            | ument(               | s)                |                            |                            |                            |                            |                                     |               |             |                |              |         |
| D              | ос Туре                              |                      |                   | Creator                    |                            | Created C                  | )n                         |                                     | Current       | File        |                |              |         |
| IP Infor       | rmation                              | SE                   |                   | SUPPLIER,                  | 8/                         | 14/2007 7:36               | :45 PM                     | TLC_L                               | ubricant .    | pdf         | <u>Details</u> |              |         |
| MEIT           |                                      | SE                   | EI Mi             | crosoft Inte               | ernet Exp                  | olorer                     |                            | X                                   | df            |             | Details        |              |         |
| -              | P .                                  | 31                   | 6                 | 2                          |                            |                            |                            |                                     |               |             |                | 1            |         |
| Ingre          | dients                               |                      |                   | Are y                      | ou sure yo                 | u want to delete           | e this ing                 | predient?                           |               |             |                | ]            |         |
| Click on       | the "Detai<br>nt. Click or           | Is" link<br>1 the "I | : t               | _                          |                            |                            |                            |                                     | y" link t     | o view the  | history of     | 1            |         |
| The fol        | lowing pr                            | opriet               | a                 |                            | OK                         | Cancel                     |                            |                                     | perty. I      | Disclosure  | of Supp        | 4            |         |
| Intelle        | ctual Prop                           | erty i               | 5                 |                            |                            |                            |                            |                                     | know b        | asis.       |                |              |         |
| Add            | l Now Ingro                          | diant                |                   |                            |                            |                            |                            |                                     |               |             |                |              |         |
|                |                                      |                      |                   |                            |                            |                            |                            |                                     |               |             |                |              |         |
|                |                                      |                      |                   |                            |                            |                            |                            |                                     |               |             |                |              |         |
|                |                                      |                      |                   |                            |                            |                            |                            |                                     |               |             |                |              |         |
|                |                                      |                      |                   |                            |                            |                            |                            |                                     |               |             |                |              |         |
|                |                                      |                      |                   |                            |                            |                            |                            |                                     |               |             |                |              |         |
|                |                                      |                      |                   |                            |                            |                            |                            |                                     |               |             |                |              |         |
|                |                                      |                      |                   |                            |                            |                            |                            |                                     |               |             |                |              |         |
|                |                                      |                      |                   |                            |                            |                            |                            |                                     |               |             |                |              |         |

| *Product                                                                   | Name:                                                                                | TLC-MD-001                                                                                                    |                                                                                                    | State: Ir                                                                                                    | nactive                                                                                                    |                                                                                                    |                                                                         |           | $(7 \exists l)$ | °10)  |
|----------------------------------------------------------------------------|--------------------------------------------------------------------------------------|----------------------------------------------------------------------------------------------------|----------------------------------------------------------------------------------------------------|----------------------------------------------------------------------------------------------------|----------------------------------------------------------------------------------------------------|----------------------------------------------------------------------------------------------------|-------------------------------------------------------------------------|-----------|-----------------|-------|
| Creation I                                                                 | Date:                                                                                | 8/14/2007 7:                                                                                                   | 35:39 PM                                                                                                    | Creator: S                                                                                                    | EIMSSUPPLIE                                                                                                    | R, SUPPLIER                                                                                                    |                                                                         |           |                 | 18)   |
| Supplier C                                                                 | Contact:                                                                             | SEIMSSUPPLI                                                                                                    | ER, SUPPLIER<br>14]                                                                                                    | Lookup Cor                                                                                                    | ntact                                                                                                    |                                                                                                    |                                                                         |           | では、残り           | の原料も削 |
| * - indicate                                                               | s required fie                                                                       | ld                                                                                                    |                                                                                                    |                                                                                                    |                                                                                                    |                                                                                                    |                                                                         |           | 応1 アフ・ナ         |       |
| Save                                                                       |                                                                                      | ancel                                                                                                    | Activate                                                                                                    | activate                                                                                                    |                                                                                                    |                                                                                                    |                                                                         |           | 际しくみま           | こしより。 |
|                                                                            |                                                                                      |                                                                                                    |                                                                                                    |                                                                                                    |                                                                                                    |                                                                                                    |                                                                         |           |                 |       |
| Docume<br>Click on the                                                     | . <b>nts</b><br>e "Details" linł                                                     | to get the detai                                                                                               | is for the document                                                                                                    | t. Click on the "I                                                                                                    | Delete" link to                                                                                                    | delete the docur                                                                                                    | nent.                                                                   |           |                 |       |
| Add N                                                                      | ew Document                                                                          | (S)                                                                                                    |                                                                                                    |                                                                                                    |                                                                                                    |                                                                                                    |                                                                         |           |                 |       |
| Doc                                                                        | Гуре                                                                                 | Creator                                                                                                    | Create                                                                                                    | ed On                                                                                                    | Current F                                                                                                    | File                                                                                                    |                                                                         |           |                 |       |
| IP Informa                                                                 | tion S                                                                               | UPPLIER                                                                                                    | 8/14/2007 7                                                                                                    | 7:36:45 PM TLC                                                                                                    | C_Lubricant .p                                                                                                    | odf <u>Detail</u>                                                                                                    | Delete                                                                  |           |                 |       |
| MEIT                                                                       | S                                                                                    | EIMSSUPPLIER,<br>UPPLIER                                                                                       | 8/14/2007 7                                                                                                    | 7:36:48 PM Sp                                                                                                    |                                                                                                    | Detail                                                                                                    | Delete                                                                  |           |                 |       |
| Ingredie                                                                   | ents                                                                                 |                                                                                                    |                                                                                                    |                                                                                                    |                                                                                                    |                                                                                                    |                                                                         |           |                 |       |
| Jick on the<br>ngredient.                                                  | "Details" link<br>Click on the "                                                     | to get the detai<br>Delete" link to de                                                                         | s for an ingredient.<br>slete an ingredient.                                                                                                    | . Click on the "H                                                                                                    | listory" link to                                                                                                    | o view the history                                                                                                    | of an                                                                   |           |                 |       |
| The follow<br>Intellectu                                                   | ing propriet<br>al Property                                                          | tary informatio<br>is restricted to                                                                            | n is the Supplier'<br>Intel EHS persor                                                                                                    | 's Intellectual<br>nnel on a neec                                                                                                    | Property. D<br>I to know ba                                                                                                    | isclosure of Su<br>isis.                                                                                                    | oplier                                                                  |           |                 |       |
| Add Ne                                                                     | w Ingredient                                                                         |                                                                                                    |                                                                                                    | 0                                                                                                    |                                                                                                    |                                                                                                    |                                                                         |           |                 |       |
| Name                                                                       | t Compone<br>%                                                                       |                                                                                                    | Creator                                                                                                    | On U                                                                                                    | pdated By                                                                                                    | Date                                                                                                    |                                                                         |           |                 |       |
| Zinc                                                                       | 10%                                                                                  | 68649-<br>42-3 True                                                                                            | SEIMSSUPPLIER,                                                                                                    | 8/14/2007 SEIF<br>7:45:25 SUD                                                                                                    | MSSUPPLIER,                                                                                                    | 8/14/2007<br>7:45:25 Deta                                                                                                    | ls History Delet                                                        | œ         |                 |       |
|                                                                            |                                                                                      | 42-3                                                                                                    | SUPPLIER                                                                                                    | PM 30P<br>8/14/2007                                                                                                    | PLIER                                                                                                    | PM<br>8/14/2007                                                                                                    |                                                                         |           |                 |       |
| Acetone                                                                    | 22%                                                                                  | 67-64-<br>1 True                                                                                               | SEIMSSUPPLIER,<br>SUPPLIER                                                                                                    | 7:46:02 SEIF                                                                                                    | MSSUPPLIER,<br>PLIER                                                                                                    | 7:46:19 Deta<br>PM                                                                                                    | ls <u>History</u> Delet                                                 | <u>te</u> |                 |       |
|                                                                            |                                                                                      |                                                                                                    |                                                                                                    |                                                                                                    |                                                                                                    |                                                                                                    |                                                                         | -         |                 |       |
|                                                                            |                                                                                      |                                                                                                    |                                                                                                    |                                                                                                    |                                                                                                    |                                                                                                    |                                                                         |           |                 |       |
|                                                                            |                                                                                      |                                                                                                    |                                                                                                    |                                                                                                    |                                                                                                    |                                                                                                    |                                                                         |           |                 |       |
| reation D                                                                  | ate:                                                                                 | 8/14/2007 7:3                                                                                                  | 5:39 PM                                                                                                    | Creator: SE                                                                                                    | IMSSUPPLIER                                                                                                    | , SUPPLIER                                                                                                    |                                                                         |           | (751)           | ° 10) |
| upplier Co                                                                 | ontact:                                                                              | SEIMSSUPPLIE<br>[10000159781                                                                                   | R, SUPPLIER<br>4]                                                                                                    | Lookup Cont                                                                                                    | act                                                                                                    |                                                                                                    |                                                                         |           |                 | 19/   |
| - indicates                                                                | ; required fiel                                                                      | d                                                                                                    |                                                                                                    |                                                                                                    |                                                                                                    |                                                                                                    |                                                                         |           | [Delete]リン      | /クを選択 |
| Save                                                                       | Ca                                                                                   | incel A                                                                                                    | .ctivate Ina                                                                                                    | ictivate                                                                                                    |                                                                                                    |                                                                                                    |                                                                         |           | 1 + +           |       |
| ocumer                                                                     | nte                                                                                  |                                                                                                    |                                                                                                    |                                                                                                    |                                                                                                    |                                                                                                    |                                                                         |           | しより。            |       |
| ick on the                                                                 | "Details" link                                                                       | to get the details                                                                                             | for the document.                                                                                                    | Click on the "D                                                                                                    | elete" link to                                                                                                    | delete the docum                                                                                                    | ent.                                                                    |           |                 |       |
| Add Ne                                                                     | w Document(s                                                                         | s) Creater                                                                                                    | Create                                                                                                    | 4.0 n                                                                                                    | Current Fi                                                                                                    | ilo                                                                                                    |                                                                         |           |                 |       |
| 2 Informati                                                                | ion SE                                                                               | IMSSUPPLIER,                                                                                                   | 8/14/2007 7                                                                                                    | 36:45 PM TLC                                                                                                    | Lubricant of                                                                                                    | if Details                                                                                                    | Delete                                                                  |           |                 |       |
| mornad                                                                     | SU SE                                                                                | IPPLIER                                                                                                    | 0/14/2007 /                                                                                                    | .30.43 PM 120,                                                                                                    | _coorrearie .pe                                                                                                    | in <u>Docails</u>                                                                                                    | <u>L'elece</u>                                                          |           |                 |       |
| EIT                                                                        | SU                                                                                   | PPLIER                                                                                                    | 8/14/2007 7:                                                                                                    | :36:48 PM Spra                                                                                                    |                                                                                                    | <u>Details</u>                                                                                                    | Delete                                                                  |           |                 |       |
| ngredier                                                                   | nts<br>"Details" link                                                                | to get the details                                                                                             | for an ingredient                                                                                                    | Click on the "Hi                                                                                                    | story" link to                                                                                                    | view the history (                                                                                                    | fan                                                                     |           |                 |       |
| gredient. C                                                                | lick on the "C                                                                       | elete" link to del                                                                                             | ete an ingredient.                                                                                                    | Totallactual I                                                                                                    | Desportu Di                                                                                                    | colocumo of Sun                                                                                                    |                                                                         |           |                 |       |
| ie iuliuwi                                                                 | ing problies?                                                                        | wu information                                                                                                 |                                                                                                    | s intenettuar i                                                                                                    | roperty Di                                                                                                    | sciosure or sup                                                                                                    | piler                                                                   |           |                 |       |
| tellectua                                                                  | Property is                                                                          | ary information<br>restricted to 1                                                                             | intel EHS person                                                                                                    | nel on a need                                                                                                    | to know bas                                                                                                    |                                                                                                    |                                                                         | _         |                 |       |
| tellectua<br>Add Nev                                                       | I Property is<br>vingredient                                                         | ary information<br>restricted to 1                                                                             | Intel EHS personi                                                                                                    | nel on a need<br>Created                                                                                                    | to know bas                                                                                                    | Undate                                                                                                    |                                                                         |           |                 |       |
| tellectua<br>Add Nev<br>ngredient<br>Name                                  | l Property is<br>vingredient<br>Componen<br>%                                        | t CAS IP                                                                                                    | Creator                                                                                                    | nel on a need<br>Created<br>On Up                                                                                                    | to know bas<br>odated By                                                                                                    | Update<br>Date                                                                                                    |                                                                         |           |                 |       |
| tellectua<br>Add Nev<br>ngredient<br>Name<br>inc                           | I Property is<br>vingredient<br>Componen<br>%                                        | t CAS IP<br>68649-<br>42-3 True                                                                                | Creator<br>SEIMSSUPPLIER, <sup>E</sup><br>SUPPLIER                                                                                                    | Created<br>On<br>8/14/2007<br>7:45:25<br>SUPF                                                                                                    | dated By<br>SSUPPLIER,<br>PLIER                                                                                                    | Update<br>Date<br>8/14/2007<br>7:45:25 Detai                                                                                                    | s <u>History</u> Delete                                                 | 2         |                 |       |
| Add New<br>Add New<br>ngredient<br>Name                                    | I Property I:<br>vingredient<br>Componen<br>%                                        | t CAS IP<br>68649-<br>42-3 True                                                                                | Creator<br>SEIMSSUPPLIER,<br>SUPPLIER                                                                                                    | Created<br>On         Up           3/14/2007<br>7:45:25<br>PM         SEIM<br>SUPF           3/14/2007         SEIM                                                                                                    | dated By<br>ISSUPPLIER,<br>PLIER                                                                                                    | Update<br>Date<br>8/14/2007<br>7:45:25 Detai<br>PM<br>8/14/2007                                                                                               | s History Delete                                                        | <u>e</u>  |                 |       |
| Add New<br>Add New<br>Name<br>inc                                          | 1 Property I:<br>vingredient<br>Componen<br>%<br>10%<br>22%                          | t CAS<br>68649-<br>42-3 True<br>67-64-<br>1 True                                                               | Creator<br>SUPPLIER, E<br>SUPPLIER, E<br>SUPPLIER, E<br>SUPPLIER, E                                                                                                    | Created<br>On         Up           3/14/2007<br>7:45:25<br>PM         SEIM<br>SUPF           3/14/2007<br>7:46:02<br>PM         SEIM<br>SUPF                                                                                                    | dated By<br>Mated By<br>MSSUPPLIER,<br>PLIER<br>MSSUPPLIER,<br>PLIER                                                                                                    | Update<br>Date<br>8/14/2007<br>7:45:25 Detai<br>PM<br>8/14/2007<br>7:46:19 Detai<br>PM                                                                        | s <u>History</u> Delete                                                 | 8         |                 |       |
| Add New<br>Add New<br>ngredient<br>Name<br>inc<br>cetone                   | Property I:<br>Ingredient Componen % 10% 22% 40%                                     | t CAS IP<br>68649-<br>42-3 True<br>67-64-<br>1 True                                                            | Creator<br>SEIMSSUPPLIER, E<br>SUPPLIER<br>SUPPLIER<br>SUPPLIER<br>SEIMSSUPPLIER, E<br>SEIMSSUPPLIER, E                                                                                                    | Image: Non-State         Up           On         Up           3/14/2007         SEIM           7:45:25         PM           3/14/2007         SEIM           7:46:02         SUPF           PM         SUPF           3/14/2007         SEIM           7:46:02         SUPF           7:46:52         SEIM           7:46:52         SEIM                                                                                                    | dated By<br>ISSUPPLIER,<br>PLIER<br>ISSUPPLIER,<br>PLIER                                                                                                    | Update<br>Date<br>8/14/2007<br>7:45:25 Detai<br>PM<br>8/14/2007<br>7:46:19 Detai<br>PM<br>8/14/2007<br>7:46:52 Detai                                          | s <u>History</u> <u>Delete</u>                                          | <u>e</u>  |                 |       |
| Add New<br>Add New<br>ngredient<br>Name                                    | 1 Property I:<br>wingredient<br>t Componen<br>%<br>10%<br>22%<br>40%                 | t CAS IP<br>68649-<br>42-3 True<br>67-64-<br>1 False                                                           | Creator<br>SEIMSSUPPLIER, <sup>6</sup><br>SUPPLIER<br>SUPPLIER, <sup>6</sup><br>SUPPLIER, <sup>6</sup><br>SUPPLIER, <sup>6</sup><br>SUPPLIER, <sup>6</sup>                                                                                                    | Image         Image           Created<br>On         Up           3/14/2007         SEIM           7:45:25         SUPI           3/14/2007         SUPI           7:46:02         SUPI           3/14/2007         SEIM           7:46:02         SEIM           7:46:02         SEIM           7:46:02         SEIM           PM         SUPI                                                                                                    | dated By<br>ISSUPPLIER,<br>PLIER<br>ISSUPPLIER,<br>PLIER<br>ISSUPPLIER,<br>PLIER                                                                                                    | Update<br>Date<br>8/14/2007<br>7:45:25<br>PM<br>8/14/2007<br>7:46:19<br>PM<br>8/14/2007<br>7:46:52<br>Petai<br>PM                                             | s History Deletr<br>s History Deletr<br>s History Deletr                | 2         |                 |       |
| Add New<br>Add New<br>ngredient<br>Name<br>Linc<br>.cetone                 | I Property I:<br>wingredient<br>Componen<br>%<br>10%<br>22%<br>40%<br>Terms Of Ure   | t CAS IP<br>restricted to 1<br>t CAS IP<br>68649-<br>42-3 True<br>67-64-<br>False                              | Creator<br>SEIMSSUPPLIER, <sup>E</sup><br>SUPPLIER<br>SUPPLIER<br>SUPPLIER, <sup>E</sup><br>SEIMSSUPPLIER, <sup>E</sup><br>SUPPLIER, <sup>E</sup>                                                                                                    | Image         Image           Created<br>On         Up           3/14/2007         SEIM<br>7/45/25           Y145/25         SUPF           PM         SUPF           Y14/2007         SEIM<br>7/46/2007           S/14/2007         SEIM<br>7/46/25           SUPF         PM           SUPF         PM           SUPF         PM                                                                                                    | dated By<br>ISSUPPLIER,<br>PLIER<br>ISSUPPLIER,<br>PLIER<br>ISSUPPLIER,<br>PLIER                                                                                                    | Update<br>Date<br>0/14/2007<br>7:45:25<br>PM<br>8/14/2007<br>7:46:19<br>PM<br>8/14/2007<br>7:46:52<br>PM<br>8/14/2007<br>7:46:52<br>Detai<br>PM<br>Select the | s History Delete<br>s History Delete<br>s History Delete<br>Delete link | 2         |                 |       |
| ntellectua<br>Add New<br>ngredient<br>Name<br>Cetone<br>20<br>ssent to our | I Property I:<br>Wingredient<br>Componen<br>%<br>10%<br>22%<br>40%<br>Terms of Use   | t CAS<br>restricted to 1<br>t CAS<br># IP<br>68649-<br>1 True<br>67-64-<br>False<br>and <u>Privacy Policy</u>  | Creator<br>SEIMSSUPPLIER, <sup>E</sup><br>SEIMSSUPPLIER, <sup>E</sup><br>SUPPLIER, <sup>S</sup><br>SUPPLIER, <sup>E</sup><br>SUPPLIER, <sup>E</sup>                                                                                                    | Image         Image           Created<br>On         Up           3/14/2007         SEIM           7/45/25         SUPI           9/14/2007         SEIM           3/14/2007         SEIM           9/14/2007         SEIM           7/14/2007         SEIM           7/14/2007         SEIM           9/14/2007         SEIM           9/14/14/2007         SEIM           9/14/14/14/14/14/14/14/14/14/14/14/14/14/ | dated By<br>MSSUPPLIER,<br>PLIER<br>MSSUPPLIER,<br>PLIER<br>MSSUPPLIER,<br>PLIER<br>MSSUPPLIER,<br>PLIER                                                                                                    | Update<br>Date<br>04/14/2007<br>7:45:25<br>PM<br>8/14/2007<br>7:46:152<br>PM<br>8/14/2007<br>7:46:152<br>PM<br>8/14/2007<br>7:46:152<br>PM                    | s History Delete<br>s History Delete<br>s History Delete<br>Delete link | 2         |                 |       |
| Add New<br>Add New<br>Add New<br>Inc<br>Cetone<br>20<br>Ssent to our       | I Property is<br>wingredient<br>Componen<br>%<br>10%<br>22%<br>40%                   | t CAS<br>restricted to 1<br>t CAS<br># 1P<br>68649-<br>42-3<br>True<br>67-64-<br>True<br>False                 | Creator<br>SEIMSSUPPLIER,<br>SEIMSSUPPLIER,<br>SUPPLIER,<br>SUPPLIER,<br>SUPPLIER,<br>SUPPLIER,<br>SUPPLIER,<br>SUPPLIER,<br>SUPPLIER,<br>SUPPLIER,<br>SUPPLIER,<br>SUPPLIER,                                                                                                    | Image         Image           Created<br>On         Up           3/14/2007         SEIM           7:45:25         SEIM           3/14/2007         SEIM           7:46:02         SEIM           3/14/2007         SEIM           7:46:02         SEIM           9M         SUPF           9M         SUPF           9M         SUPF           9M         SUPF           9M         SUPF           9M         SUPF           9M         SUPF                                                                                                    | dated By<br>ISSUPPLIER,<br>PLIER<br>ISSUPPLIER,<br>PLIER<br>ISSUPPLIER,<br>PLIER                                                                                                    | Update<br>Date<br>0/14/2007<br>7:45:25<br>PM<br>8/14/2007<br>7:46:52<br>PM<br>8/14/2007<br>7:46:52<br>PM<br>Select the                                        | s History Delete<br>s History Delete<br>s History Delete<br>Delete link | 2         |                 |       |
| Itellectua<br>Add New<br>ngredient<br>Name<br>Linc<br>                     | I Property I:<br>I property I:<br>Componen<br>%<br>10%<br>22%<br>40%<br>Terms of Use | t CAS<br>restricted to 1<br>t CAS<br># 1P<br>68649-<br>42-3 True<br>67-64- True<br>False<br>and Privacy Policy | Creator<br>SEIMSSUPPLIER,<br>SEIMSSUPPLIER,<br>SUPPLIER,<br>SUPPLIER | All         All           Created<br>On         Up           3/14/2007         SEIM           7:45:25         SEIM           3/14/2007         SEIM           7:46:02         SEIM           3/14/2007         SEIM           7:46:02         SEIM           9M         SUPI           9M         SUPI           9M         SUPI           9M         SUPI           9M         SUPI           9M         SUPI                                                                                                    | dated By<br>ISSUPPLIER,<br>PLIER<br>ISSUPPLIER,<br>PLIER<br>ISSUPPLIER,<br>PLIER<br>OT Intel Corpora                                                                                                    | Update<br>Date<br>Date<br>8/14/2007<br>7:45:25 Detai<br>9M<br>8/14/2007<br>7:46:15 Detai<br>9M<br>8/14/2007<br>7:46:52 Detai                                  | s History Delete<br>s History Delete<br>s History Delete<br>Delete link | 2         |                 |       |
| Itellectua<br>Add Nev<br>ngredient<br>Name<br>inc<br>cetone<br>20<br>      | I Property I:<br>Vingredient Component % 10% 22% 40% Tarms of Use                    | and Privacy Policy                                                                                             | Creator<br>SEIMSSUPPLIER, <sup>E</sup><br>SEIMSSUPPLIER, <sup>E</sup><br>SUPPLIER, <sup>E</sup><br>SUPPLIER, <sup>E</sup>                                                                                                    | Image         Image           Created<br>On         Up           3/14/2007         SEIM           7/45:25         SEIM           8/14/2007         SEIM           7/46:02         SEIM           3/14/2007         SEIM           9M         SUPF           9M         SUPF           9M         SUPF           9M         SUPF           9M         SUPF           9M         SUPF           9M         SUPF                                                                                                    | dated By<br>dated By<br>PLIER<br>15SUPPLIER,<br>PLIER<br>15SUPPLIER,<br>15SUPPLIER,<br>15SUPPLIER | Upde Date<br>Date<br>8/14/2007<br>7:45:25 Detai<br>PM<br>8/14/2007<br>7:46:52 Detai<br>PM<br>8/14/2007<br>7:46:52 Detai                                       | s History Delete<br>s History Delete<br>s History Delete<br>Delete link | 2         |                 |       |

| Creation Date:                                    | 8/14/2007 7:35:39 PM Creato                                                                                                    | SEIMSSUPPLIER, SUPPLIER          |               | $( \neg \neg \neg \land \land \land \circ \circ)$ |
|---------------------------------------------------|----------------------------------------------------------------------------------------------------|----------------------------------|---------------|---------------------------------------------------|
| Supplier Contact:                                 | SEIMSSUPPLIER, SUPPLIER<br>[100001597814] Lookup                                                                                                    | Contact                          |               | (スライト20)                                          |
| * - indicates required                            | field                                                                                                    |                                  |               | [OK]を選択します。                                       |
| Save                                              | Cancel Activate Inactivate                                                                                                    |                                  |               |                                                   |
|                                                   |                                                                                                    |                                  |               |                                                   |
| Documents<br>Click on the "Details"               | ink to get the details for the document. Click on th                                                                                                  | ne "Delete" link to delete the i | document.     |                                                   |
| Add New Docume                                    | nt(s)                                                                                                    |                                  |               |                                                   |
| Doc Type                                          | Creator Created On                                                                                                    | Current File                     |               |                                                   |
| IP Information                                    | SUPPLIER, 8/14/2007 7:36:45 PM                                                                                                    | TLC_Lubricant .pdf               | etails Delete |                                                   |
| MEIT                                              | SEI Microsoft Internet Explorer<br>SUF                                                                                                    | df 🖸                             | etails Delete |                                                   |
| Ingredients                                       | Are you sure you want to delete this ing                                                                                                    | redient?                         |               |                                                   |
| Click on the "Details"<br>ingredient. Click on th | inkt<br>a "Du                                                                                                    | y" link to view the hi           | story of an   |                                                   |
| The following propr                               | eta OK Cancel                                                                                                    | perty. Disclosure o              | of Supplier   |                                                   |
| Add New Ingredier                                 | t                                                                                                    | Citow Dusis.                     |               |                                                   |
|                                                   |                                                                                                    |                                  |               |                                                   |
|                                                   |                                                                                                    |                                  |               |                                                   |
|                                                   |                                                                                                    |                                  |               |                                                   |
| *Product Name:                                    | TLC-MD-001 State: Active                                                                                                    |                                  |               | (フライド 01)                                         |
| Creation Date:                                    | 8/14/2007 7:35:39 PM Creator: SEIMSSUF                                                                                                    | PLIER, SUPPLIER                  |               |                                                   |
| Supplier Contact:                                 | SEIMSSUPPLIER, SUPPLIER<br>[100001597814] Lookup Contact                                                                                              |                                  |               | すべての原料を削除し                                        |
| * - indicates required fiel                       | d                                                                                                    |                                  |               | ようとしても その握                                        |
| Save C:                                           | ncel Activate Inactivate                                                                                                    | なけ至け仕はされます                       |               |                                                   |
| De sume entre                                     |                                                                                                    |                                  |               | 作は受け付けられませ                                        |
| Click on the "Details" link                       | to get the details for the document. Click on the "Delete" li                                                                                         | ink to delete the document.      |               | ん。これは、有効な製                                        |
| Add New Document(                                 |                                                                                                    | est File                         |               | 品1つに対し、文書タ                                        |
| IP Information SE                                 | IMSSUPPLIER, 8/14/2007 7:36:45 PM TLC Lubric                                                                                                    | ant odf Details Delete           |               | イプレ西州がスカブわ                                        |
| MEIT SE                                           | PPLIER 8/14/2007 7:36:48 PM Soray off                                                                                                    | Details Delete                   |               | イノと原料かそれそれ                                        |
| Ingradiants                                       | PPLIER 0/14/2007 7:30:40 PM Spray.pdf                                                                                                    | Details Delete                   |               | 1つは存在しなければ                                        |
| Click on the "Details" link                       | to get the details for an ingredient. Click on the "History" li                                                                                       | ink to view the history of an    |               | たらたいというルール                                        |
| The following propriet                            | rests mink to delete an ingredient.<br>In information is the Supplier's Intellectual Proper<br>is restricted to Intel EHS personnel on a pood to know | ty. Disclosure of Supplier       |               | ぶたったみ 一                                           |
| Add New Ingredient                                | States a trace of the personner on a need to kno                                                                                                    | w Dasis.                         |               | かめるためです。                                          |
| The only ingredient of<br>Ingredient Componer     | an active product cannot be deleted<br>t_CASCreaterCreated                                                                                            | u Update                         |               |                                                   |
| Name %                                            | # IP Creator On Updated                                                                                                    | Date 8/14/2007                   |               | これで、「特定の製品                                        |
| Zinc 10%                                          | 42-3 True SEIMSSUPPLIER, 0, 17,2007 SEIMSSUPPL<br>SUPPLIER PM<br>SUPPLIER PM                                                                          | IER, 7:45:25 Details History D   | elete         | に改良された指数の子                                        |
|                                                   |                                                                                                    |                                  |               | に宝邨された後数の又                                        |
|                                                   |                                                                                                    |                                  |               | 書と原料を管理する手                                        |
|                                                   |                                                                                                    |                                  |               | 順」 に 関 す ス サ プ ラ イ                                |
|                                                   |                                                                                                    |                                  |               |                                                   |
|                                                   |                                                                                                    |                                  |               | アトレーニングを終わ                                        |
|                                                   |                                                                                                    |                                  |               | ります。                                              |
|                                                   |                                                                                                    |                                  |               |                                                   |
|                                                   |                                                                                                    |                                  |               |                                                   |

(Opening Slide)

Welcome to this segment of supplier training. The goal of this video is to walk you through the process of how to manage multiple documents and ingredients for a given product.

(Slide 1A)

We will start by adding a new document by selecting the "Add New Document" button.

(Slide 2-A) Type in a brief description.

(Slide 2-B) "Browse" for your PDF file.

(Slide 2-C) Locate the appropriate PDF file.

(Slide 2-D) Select "Open" to add the file.

(Slide 2-E) Select the "Document Type" drop down menu to add a new document type.

(Slide 2-F) Choose the 'MEIT item

(Slide 2-G) Type in another brief description.

(Slide 2-H) Now "Browse" for your second file.

(Slide 2-I) Select the "Upload Files" button.

(Slide 3) As you can see both document types are listed and the current files.

(Slide 4) Let's now add our ingredients for our product. Select the "Add New Ingredients" button.

(Slide 5)

Type the ingredient name. Input the component percentage. Add the CAS number. Now select the "Intellectual Property" checkbox. And, select the "Save" button.

(Slide 6) --Nothing spoken

(Slide 7) Now that zinc is added select the "Add New Ingredients" button to add the second ingredient.

(Slide 8) Use the same steps to add the ingredient name "Acetone."

(Slide 9)

Now that both ingredients are added, change the component percentage for acetone from 12 percent to 22 percent.

(Slide 10) Select the "Details" link in order to do so.

(Slide 11-A) Input the value "22."

(Select 11-B) Select "Save."

(Slide 12) Now scroll down to see the ingredient history. Select the "History" link.

(Slide 13-A) As you can see the updated component percentage is listed first.

(Slide 13-B) Now select the "Back" button. (Slide 14) Nothing spoken

(Slide 15)

Let's add a new ingredient that does not contain a CAS number. Select the "Add ingredient" button.

(Slide 16-A) Type in the ingredient "H2O."

Add in a component percentage.

This time we will select the checkbox option for an ingredient that does not have a CAS number. Because we didn't select the Intellectual Property checkbox this ingredient will not be Intellectual Property.

(Slide 16-B) Select the "Save Ingredient" button.

(Slide 17-A)

If you look at the IP column for H2O it states that this ingredient is not Intellectual property.

For training purposes we will now delete the H2O ingredient.

(Slide 17-B) Select "OK" to confirm you want to delete this ingredient.

(Slide 18) Now let's attempt to delete the remaining ingredient.

(Slide 19) Select the delete option

(Slide 20) Select OK

(Slide 21)

Even though you attempted to delete all the ingredients you weren't allowed to do so. One of the rules is you must have one document type and one ingredient for an active product.

This concludes this segment of supplier training which is "How to Manage Multiple Documents and Ingredients for a given product."